# คู่มือผู้ใช้จอแสดงผลแบบแบน Dell™ P170S/P190S

<u>ŠŰĹŔ</u>ġřĺŇůĂdłĿ<u>şðĹ</u>Ĭč

lăfń¾FLŰĐðĹ lč

<u>łŀăŢýŰĐŀŞðĹ ŀ</u>č

<u>łŀ㌳ŰţŠĆĿ–Ěŀ</u>

⁻ŀŽćŞďł

#### หมายเหตุ, ข้อควรทราบ, ข้อควรระวัง

ในคู่มือฉบับนี้ อาจใช้ข้อความดามด้วยไอคอน และพิมพ์เป็นด้วอักษรหนาหรือเอียง ข้อความเหล่านี้คือหมายเหตุ ข้อควรทราบ และข้อควรระวัง โดยจะมีการใช้ดังนี้:

เนื้อหาของคู่มือการใช้เล่มนี้ อาจเปลี่ยนได้ โดยไม่จำเป็นต้องแจ้งให้ทราบล่วงหน้า © 2010 Dell™ Inc. สงวนลิขสิทธิ์

ĚŰŀġŻŀÞŻŰlęůdŞĔŠňůDęůdŞT¾ŢŞŤLęlĕŤĔąŮŞŇŰŗůdŮŀŢSąLĘ™IŢ¾ť ś¾Ăţŵţ¾ŰäLelŀäĹSŐ−IFřĆŮSalŀĂąLHƼŹLHĘĕðH Dell™ Inc. \$⁄AŘ¥vŮ8ÅŠ¾

だăSŨLĐĚIĂŀŘŽŮġŶŨŢŃĴŢŠŮĹ Dell, śąślŰ DELL ťŮSťŽăSŨLDĚIĂŀŘĂŽŰŘED Dell Inc; Microsoft Śąľ Windows ťŮSġĽĎŘŽBŨLĎĚIĂŀŘŽŰŘÄŬIĚĂŀĂŀŘŽŰŘAďJŢŠŘŠED Microsoft Corporation ŢŞęĚĂLĹŕăńlŀŚąľ/ĔĨŎĹĹŔŀġĹĹŔĿŖĊſŸ STAR řŮSŤŽĂŨĹDĚIĂŀŘŽŰŀÐŀŎĴŀŠŀŘĂŽŰŀÐŀŎĴġŶŬŠŠĚD U.S. Environmental Protection Agency ŢŞ4ŞŀĞŇů Dell Inc. ·ŇęůdŠšůďŢSśŽæĐIŀĂ ENERGY STAR ġ'nĘġかĎᡛŀŰ/ŮČŢŇſĽŮ<sup>A</sup>ŽŢŇŮŤŮSţĊĨŦ-ŚŞdġĬĐŀðŢŰČĨąĐĐIŚĹĂŮĐŇĆăŀġſġĺńĨĊĨŦ-ŀŀĔშţŠŠĹD ENERGY STA

Model P170Sb/P190Sb/P170St/P190St/P170Sf/P190Sf/P190Sc

มกราคม 2010 Rev. A02

#### łąlstó ĂLĐĚŞŰ (el ășl.--

# ข้อมูลเกี่ยวกับจอภาพ

- คู่มือผู้ใช้จอแสดงผลแบบแบน Dell™ P170S/P190S

- الم <u>ملكة المع مام المع</u>
- SśĂşŀĂŽŐ¼ ŀč & čńłřÞąŠĹĐðĹ ŀč LCD

### อุปกรณ์ในชุดผลิตภัณ*ฑ*์

💋 καλημικη: şłdălĂlăĹlðřĆŮŞĹŐĊä¼źřęăń: ŚĂŀŎŻIĚŞŮŀĂ ŚąţŀŮţ¾Űðl.¾ęඪĐŀčäŰĹ-llsăĹ¯lčęŐŮĹĚăŐĹŽő¼ęşl£ńsłÐĹĂŮĐĹŀðţů•ŇŢĔŰşăńllăŢSşlĐĆälfğÐ

🚺 หมายเหตุ : Sัศเปีย์ร์สู่ผู้สี่Zัฐร์สู่เริ่มใส่นี่ผู้ผู้มีสี่ได้หรื#มีนี่คัดมีคดีนี้ OptiPlex™ USFF 780/OptiPlex™ SFF 980 AIO

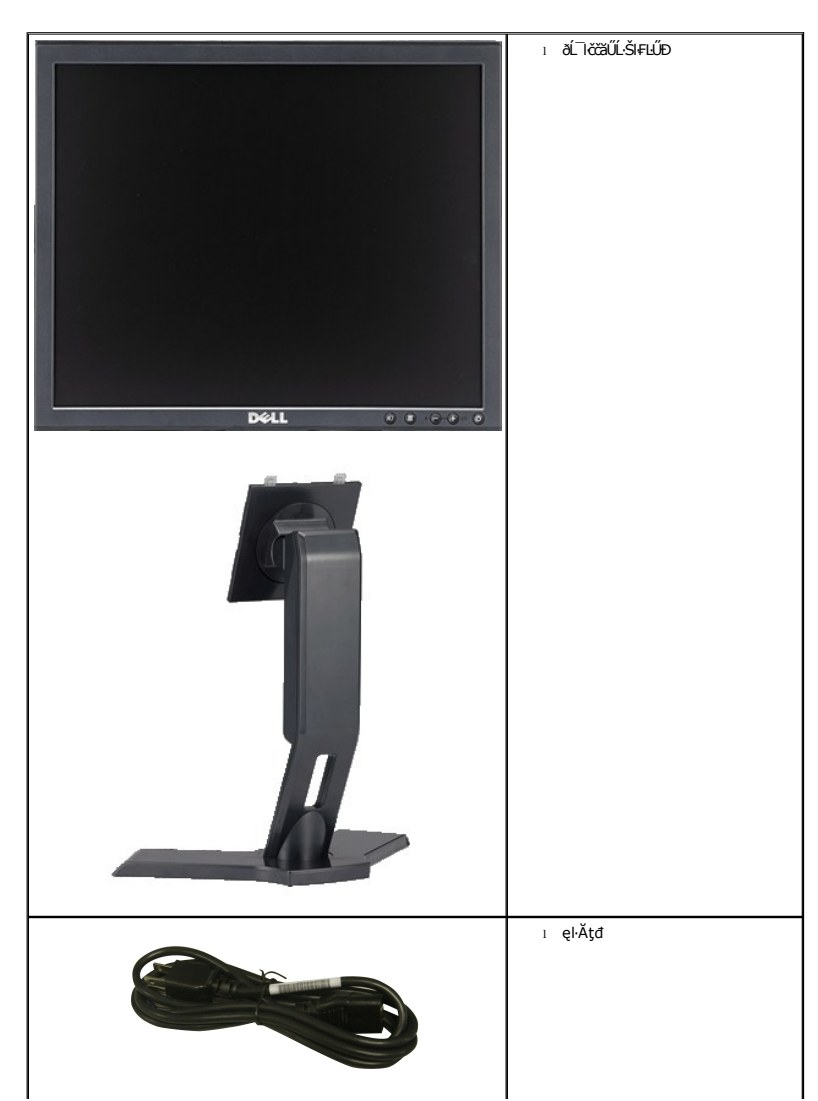

|                                       | ı ęŀĂ VGA                                                                                                    |
|---------------------------------------|----------------------------------------------------------------------------------------------------|
|                                       | ı ęŀĂ DVI                                                                                                    |
|                                       | ι ęŀĂřŽř⊊ńą USB ĹĿĆęFầŇ∙                                                                                                    |
| Dif Motors<br>Productificingsion Gade | 1 ຣ໌ບໍວິຊຸເຈ <sub>ິ</sub> ເສັດວ່າຍີ່ເຊັ່ງ<br>1 ຄູ່ນີ້ລຸດາາຄິດສົ່ງແນນເຈົ້າ<br>1 ອີບີ້ເ-Rີ່ສຸຈິເບິ່ງຊີ້ໄດ້ເວົ້າເວັ້ດ<br>2 ອີບີ້ເ-Rີ່ສຸຈິເບິ່ງຊີ້ໄດ້ເວົ້າເວັ້ດ |

### คุณสมบัติผลิตภัณ*ฑ์*

- P170S: şăńrd/4.ŢýŰÞIŞðĹ-T芪I-4 17-inch (432 mm) (dL%FI-ŚŞdźŚĂĐ&). Ždl-qEbĽÚŇ4׊ŞI-4 1280 x 1024 äŰL-gSuşőSJIšéę4Đá/PálzŽdl-qŘÚŇ4xgŇEzůldů
- P190S: şăńřď¼ŢýŰÐIŞðĹT芪I¾ 19-inch (481.9 mm) (dĽ¾FI-ŚŞdŐSĂĐŐ). Ždľ-ąEbťŮŇ¾ŠŞI¾ 1280 x 1024 čäŰLęŞLęęSőSIŘŠę¾ĐáţŦŮðLęŽĔALsŽdľ-ąŘĹŇĚ¾ŐŇŮFŽŮHdŮ
- ItăĆăLşřĹŇĂĐðĹ Itč
- ăĹĐăĿşăl\$ş Plug and play Ěŀłăl\$şŠĹĐŽő¼·ŇłŀăęŞĿşęŞőŞ
- ÞÍLÍFŹŚďŽŹĄĽÞŇ%ŇŤLIĘIČĂďŎŇDţŰĹŔą (INF) ţŰLSĘĽŰDĘŇĬČ (ICM) ŚĄĽÍLIĘIČĂŇŮĂďLISCANF L1/43Ź
- Žő¼ęşluFńĆälĚĂL¾čąLĐĐIŞęŻIĚäLşśŽăĐIłă Energy Star
- eqůí Fqůížşñá T.Ă
- EPEAT Gold Rating
- ą¾Ćăń·ŀ¼ĺlśąřðŞ
- ăl'şşŽd'şŽő+l+ăćůl+ŞřŠŰI+ĹĹł

### การระบุขึ้นส่วนและคุณสมบัติ

ภาพแสดงด้านหน้า

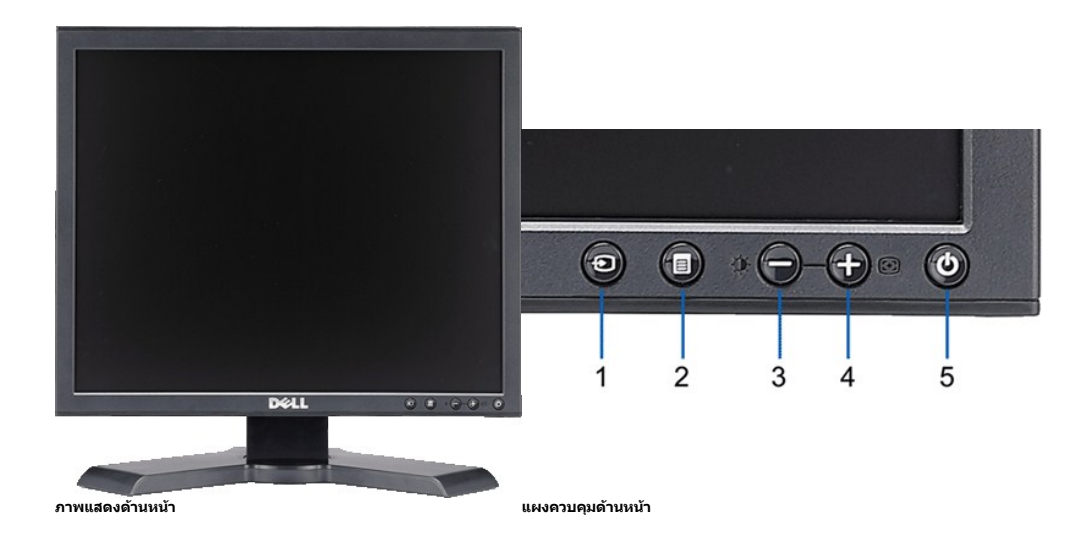

#### ชื่อ คำอธิบาย

- 1 dň¾ŇśĹřąŐÚęĿ--ŀ¼řŠŰŀ
- 2 ř·ŞŔ OSD / ĆαŭřąŐŁ
- 3 Ćőů·Ždl-ędůlĐ & Ždl··řŠŰ·ĚŞŰlðĹ / Ćőů·ąĐ (-)
- 4 ດີດີບໍດີຟຣ໌ຟ.FśŞl.Fń / ດີດີຮັກປິຣ (+)
- 5 Ćőů·řď řdĺ ăź (čăŰĹ·ţđŚę¾ĐęĞI Şlířď řdĺ ăź)

### ภาพแสดงด้านหลัง

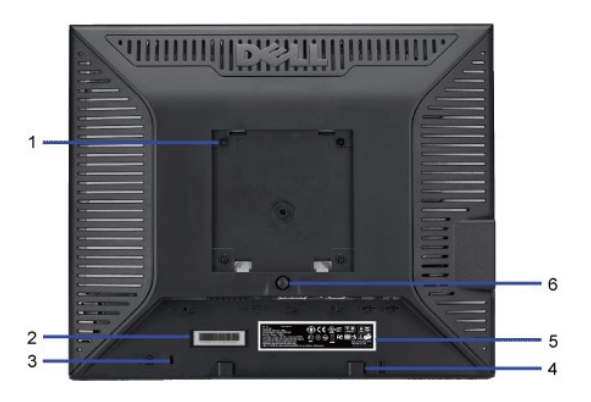

ชื่อ

ภาพแสดงด้านหลัง

- 1 ἄΚἶৼĮŇĂĢ VESA (100 · · .) (ĚŧĮĐŚαטָקאָלאָטָאָ VESA (100 · · .)
- 3 ýůíĐąŮĺŽřčŐůĺŽď-Ćąĺ¾ LĂ
- 4 Śúlşáděňň¾ŚĞşřetŇÁDŠĹĐř¾aqź
- 5 Ýąl IŚę¾ DŽdI •ęĹ¾ŽąŰĹĐIL şălĬşŇĂşFůl Đť
- 6 (CCCC 3/43/45/10)
- 7 ăŔðĿ¾llăęlĂřŽřşńą

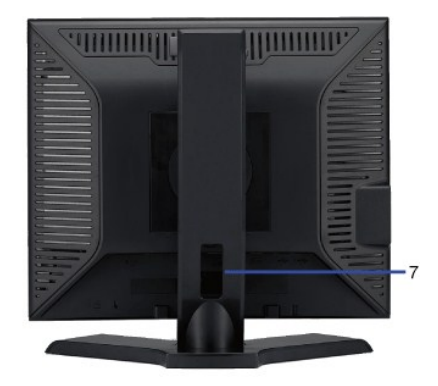

#### คำอธิบาย ∕การใช้งาน

ŢŬĊŨĂŸŀĸłŚęwĐą ĹŰĐĞŦĊŨĂĢŇŨĊĬĔŀĢĸŔĊŨŖŦŰĐĦŸŀĸĨŮġŸŀĸţţġĬĔŀġŀġĘġţĘġŢĬŸĸŰĘţŎŢŎĬ ŢŊĹĘĹŹŦĊŎĹĊĬĹĐĿĢĿĸŷĹĿŦĊŎĬĹäĿŖĴĸĿĊţĹ¾ŢĹĂŢĔŬġĹŚţŀĸĿĊŢĔĬĿŎŎŀĸ ĔĨĹŚġġţŇŶĿŎĔĿĨŸĸţġħŶĿĎŨĹĢĹĊĬĿĸŦţĸţĹŦĹŎĹĬĔŦŮĸŦţ ŚġŀĸĐŀŀġţĸŰġĿġŀŀġIJġġĹĿFŀŀŀaſŀţŶŀĸţĔŨĿĿĊŢŢŢġŔ

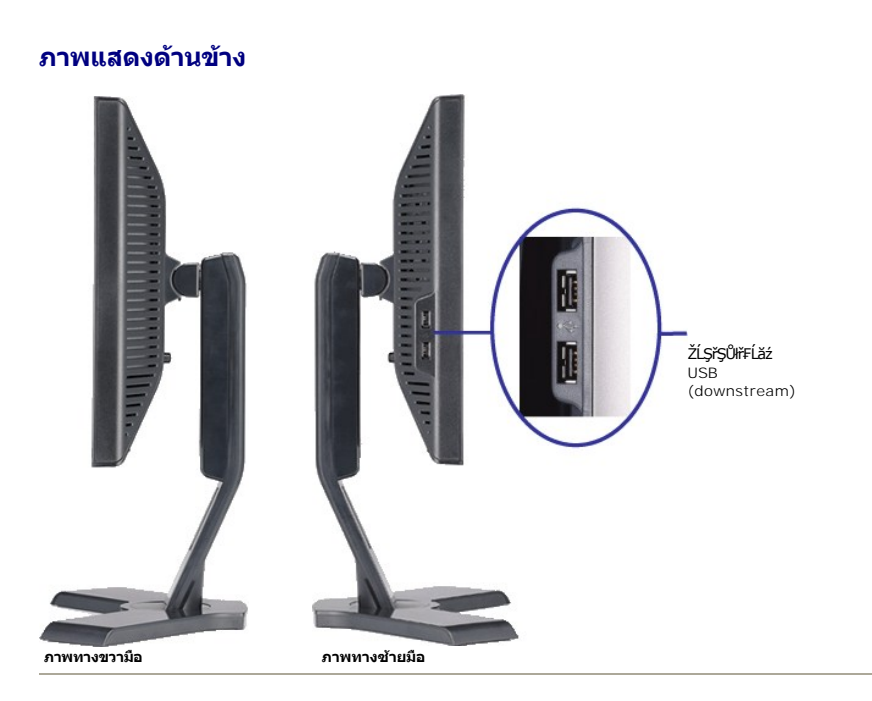

## ภาพแสดงด้านล่าง

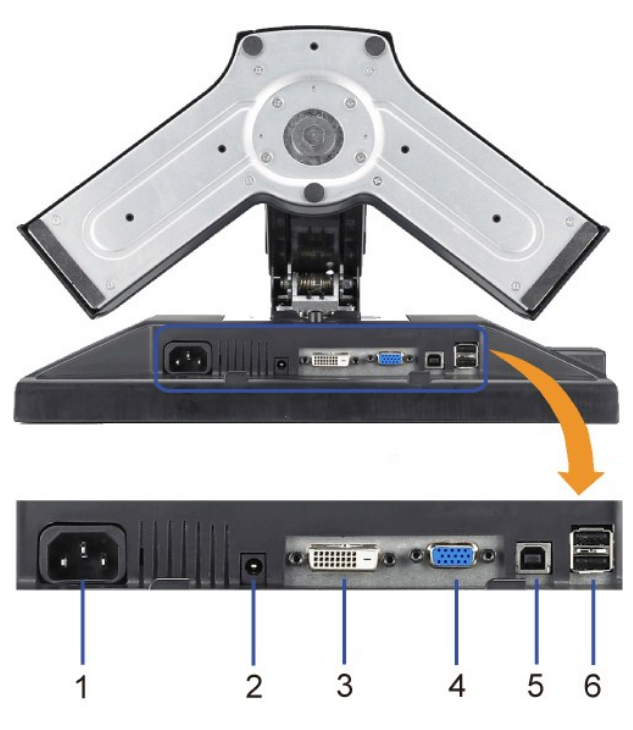

#### ภาพแสดงด้านล่าง

- ชื่อ
- 1 ŠLŰdFůĺiðiðľáž

ອ່າລອີນາຍ ງອຸນໍອຸໄດ້ປີກັບໄ*ລ້ວ* ກຸ່ງດີນີ້-ເຈີນິອຸໄກ່ອຸຊັງໄຊ້ຟຣຸຣ່ວັອູ້ອຸ່າັ່ນີ້ອ (ໄດ້ນີຍ/ອັບປີມັກັນິ)

- 3 ŠLŰdFŰLDVI
- 4 ŠLŰdFŰLVGA
- 5 ŠUÚdFŮÚLÓQFÄŇ USB
- 6 ŠLŰdFŰĹUSB

ΫΟϔĹϜϔĹϥĂϔϔ;ϧϳą DVI ðIŘĹ čYdFFĹ伊ĹDŽÖ¼ ĬŷΟϔĹϜϔĹϥĂϔŹ;ϧϳą VGA ðIŘĹ čYdFFĹ伊ĹDŽÖ¼ ĬŷΟϔĹϜϔĹϥĂ USB ğŇŀſäĽĹĻġĹŚęŀŧ₽ċġĹĐŎŚŀġŰĐŚĹŚęŀŧĐċġźŽĹčYDFĹäĽĔţĐðŀŊŇĨŷŎŨĹFŨϥĂŽſŷŀġŇŰŚĘĹIJŹℬ/ĸġŀIĕŠŢŇŰŚĹŰ FŮĹ USB ğŇŀſĹĬġŠĹŀĠŧŀſĸĹĿġĹŚęŀŧĐċġŀĹ ĬŷŎĨĹŧſŨĹĹŎĠħ/ć USB ŠĚĎØA

#### ข้อมูลจำเพาะของจอภาพ

#### โหมดการจัดการพลังงาน

P170S

| โหมด VESA         | การเชื่อมต่อ<br>สัญญาณข้อมูล<br>แนวนอน | การเชื่อมด่อ<br>สัญญาณ<br>ข้อมูลแนวดั้ง | Video (การ<br>แสดงผล) | ไฟสัญญาณ  | การใช้พลังงาน             |
|-------------------|----------------------------------------|-----------------------------------------|-----------------------|-----------|---------------------------|
| łłăğŻŀĐŀŞĆŧĘń     | ğŻÐIŞ                                  | ğžÐŞ                                    | ğŻÐIŞ                 | Ť¥Ăď      | 50 W (486)<br>22 W (Ó Fń) |
| ŚĚ¾ĚĂŐ¾ğŻIÐIŞ     | ţůğŻŀÐIŞ                               | ţůğŻIÐIŞ                                | ţ∙ů•Ň¯lč              | ęŇĚŧŐÐŹďĄ | ŞŰĹĂłdůŀ 1 W              |
| Ćŕł/ <b>ęť</b> ľ¥ | -                                      | -                                       | -                     | ţđ%lş     | ŞŰĹĂłdůl∙1 W              |

P190S

| โหมด VESA     | การเชื่อมด่อ<br>สัญญาณข้อมูล<br>แนวนอน | การเชื่อมต่อ<br>สัญญาณ<br>ข้อมูลแนวดั้ง | Video (การ<br>แสดงผล) | ไฟสัญญาณ  | การใช้พลังงาน                       |
|---------------|----------------------------------------|-----------------------------------------|-----------------------|-----------|-------------------------------------|
| ŀlăğŻŀÐŀŞĆŀFń | ğŻÐIŞ                                  | ğžÐŞ                                    | ğŻÐIŞ                 | ĚŇĂď      | 53 W ( <b>é£ě</b> /4)<br>25 W (ÓFń) |
| ŚĚ¾ĚĂŐ¾ğŻIÐIŞ | ţůğŻIÐIŞ                               | ţůğŻIÐIŞ                                | ţ•û•Ň¯lč              | ŧŇĚŧŰÐŹďŞ | ŞŰĹĂłdůŀ 1 W                        |
| Ćñ%ęďħýź      | -                                      | -                                       | -                     | ţđ%lş     | ŞŰĹĂłdůl∙1 W                        |

พมายเหตุ: อีไร์eุ%ปิc์สูรที่ปีที่ต่ปีรู(cfi--ifă?iş Energy Star®- ăd'ดีที่ปีที่มีรูเ%ป็นรูเคีลังไรฟเล้อนปีปรุ tco '03

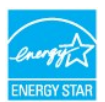

 $\mathbb{Z}$ κυτεική: ΙάΤγύζαμθοιşdáxěşůdăŢşšě¾ch¾el·IăĞŢγŰξ¾ŰřŐůĹĞĹ¾elĂŤĠŤŎŤĞţaĔalðiðĹTöŤŷůlşlŰş

#### การกำหนดขา pin

#### ช่องเสียบ VGA

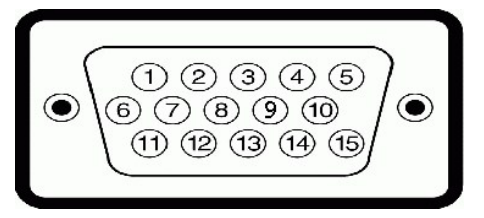

| หมายเลข<br>ของขา<br>pin | สายสัญญาณด้านข้าง 15 ขา |
|-------------------------|-------------------------|
| 1                       | Video-Red               |
| 2                       | Video-Green             |
| 3                       | Video-Blue              |
| 4                       | GND                     |

| 5  | Self-test        |
|----|------------------|
| 6  | GND-R            |
| 7  | GND-G            |
| 8  | GND-B            |
| 9  | Computer 5V/3.3V |
| 10 | GND-sync         |
| 11 | GND              |
| 12 | DDC data         |
| 13 | H-sync           |
| 14 | V-sync           |
| 15 | DDC clock        |

#### ขั้วต่อ DVI

|           | 876 xx 320<br>- 6664 xx 1109<br>2422 xx 19187 |
|-----------|-----------------------------------------------|
| หมายเลขขา | ด้านข้างจอแสดงผลของสายสัญญาณด้านข้าง 24 ขา    |
| 1         | T.M.D.S. RX2-                                 |
| 2         | T.M.D.S. RX2+                                 |
| 3         | T.M.D.S. Ground                               |
| 4         | ţůÿŐĹŦĹ                                       |
| 5         | ţůĭýŐĹŦĨĹ                                     |
| 6         | Şŀěńłŀ DDC                                    |
| 7         | ŠŰĹŔą DDC                                     |
| 8         | ţůĭýŐĹŦĹ                                      |
| 9         | T.M.D.S. RX1-                                 |
| 10        | T.M.D.S. RX1+                                 |
| 11        | T.M.D.S. Ground                               |
| 12        | ţůĭýŐĹŦĹ                                      |
| 13        | ţůĭýŐĹŦĹ                                      |
| 14        | řčl·řdĺăź +5V/+3.3V                           |
| 15        | łłăğ¾ęĹşFLdřĹĐ                                |
| 16        | FădôčşĺÛĹFčąĿł                                |
| 17        | T.M.D.S. RX0-                                 |
| 18        | T.M.D.S. RX0+                                 |
| 19        | T.M.D.S. Ground                               |
| 20        | ţůÿŐĹŦĹ                                       |
| 21        | ţůÿŐĨŧĨĹ                                      |
| 22        | T.M.D.S. Ground                               |
| 23        | T.M.D.S. Şl·ěńłl·+                            |
| 24        | T.M.D.S. Şl·ěńłl· -                           |

# อินเตอร์เฟขบัสอนุกรมสากล (USB)

ðĺŚę¾ĐćąSŇŰęSIsęSőSäšsÿŐŮĹ⊧ĨŮĹUSB 2.0 ŽdI+äŮdŧŔĐ

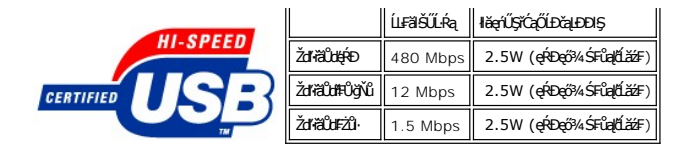

พอร์ด USB:

1 อัปสดรีม - ด้านหลัง
 4 ดาวน์สตรีม - 2 ที่ด้านหลัง; 2 ที่ด้านข้าง

💋 หมายเหตุ: Ždl··el··l·ăĞŠĹÐ USB 2.0 ชั่วเชีรูรีน์ฮภูม์ใช้รูรู้มัชชั่รุ 2.0

🖉 ທມາຍເທຊ : ສ່ຽຈກູ່ບໍ່ໄປ-FûL USB ŠLÐສ໌ SévebagžÐI Spíði FÖLLA SéveDagÓ 1944 ໄດ້ບົກຫຼືມີ Spíčí (සໍຣັດໂກຣສ໌ Maria Sévebag) (සໍດີການເຊັ່ນ ເຊັ່ນ ເ

#### ข้อมูลจำเพาะ ของจอภาพแบบแบน

| ຈຸ່ມ                                                        | P170S                                                | P190S                                  |
|-------------------------------------------------------------|------------------------------------------------------|----------------------------------------|
| ýsňi/ěsűaĹ                                                  | Active matrix - TFT LCD                              | Active matrix - TFT LCD                |
| ĊĨŀĔġŚŧĎŽŻĮĄĽĐ                                              | TN                                                   | TN                                     |
| ŠŞI-¾ðĹ                                                     | 17 ŞĨŰ (ŠŞI¾ TöğŇŮ (DĚŮŞ 17 \$Ú)                     | 19 Ş1Űd"(ŠŞI¾ löğŇů (ĐřĚŮŞ 19 \$\$Ú)   |
|                                                             |                                                      |                                        |
| Horizontal (ŚŞdŞĹŞ)                                         | 337.9 · · . (13.3 <b>第</b> )                         | 376.3 · ·. (14.8 🐝)                    |
| Vertical (Śłłuś)                                            | 270.3 · ·. (10.6 <b>\$#</b> )                        | 301.1 · · . (11.8 🝏)                   |
| ălĂIĔûlĐălĔdÛlĐăńłřpą                                       | 0.264 · ·.                                           | 0.294 • •.                             |
| ĹÐÐŀŢŞŀŀăřĚŮŞ <sup>¬</sup> ŀč                               | 160°(ŚŖĦŰĐ)ğửđ¢, 170°(ŚŞďŞĹŞ)ğửđ¢                    | 160°(غَيَّاتُك) عَسْرُ, 170°(غَجَاتَك) |
| ĬIJĘźĊŎĘŹdI-ędŮiĐ                                           | 250 cd/m ²( <b>jůđć</b> )                            | 250 cd/m ²(ğůđĆ)                       |
| ĹĿ₣ăŀŽdŀ-Ž·ýĿ¾                                              | 800:1 ( <b>ğůđ</b> Ć)                                | 800:1 ( <b>ğůđ</b> Ć)                  |
| ŀŀăřŽąŐĹşĔŞŰŀðĹ                                             | ĆŰ <b>ĹĐILŞ ට `œੑਖ਼ੵਁŬĹ,޾ŰďĂŀJĂŸŽąŐĹ,\$ŠŠŮ</b> Ð 3 H | ĆŰĹÐILŞ TčeļģŰĹŞ¾ŰdĂŀlăřŽąŐĹşŚŠŮÐ 3    |
| ŚęĐğŇůęůĺĐŀðŀĔąĐ¯lč                                         | ŚşÛŽţağź 2 CCFL                                      | <b>ŚşŨŽţąğź</b> 2 CCFL                 |
| ĬĊĦġŇŨŢŰ                                                    | ð LÁFrið Ludt Ó 5 ms                                 | <b>ðĹĆ≢ńğĿůdţĆ</b> 5ms                 |
| ŽdŀąňŠĹĐęŇ                                                  | 16.7 aۧaŇ                                            | 16.7 a <b>űş</b> aň                    |
| ą∄⁄lsŧŇ                                                     | 72 %*                                                | 72 %*                                  |
| * P170S/P190S Color Gamut ( <b>ÓFń) ĹĂŔůşščŐŰŞ4Ş</b> CIE197 | 76 (85%) <b>Śąľ</b> CIE1931 (72%).                   |                                        |

#### ความละเอียด

| รุ่น                          | P170S/P190S                  |
|-------------------------------|------------------------------|
| ĹĿFăŀŀŀăęŚŀŞŚŞďŞĹŞ            | 30 kHz ĞĭÐ 81 kHz (ÚLESSLEń) |
| ĹĿĔშŀĬĕęŚĬŞŚŞdFĿŰĐ            | 56 Hz ĞTD 76 Hz (LILESSUEM)  |
| ŽďŧĺĺŇšųŧ́ĐŧįĵojůĤĹĺĐĽĹŧĹŒŠĴŀ | 1280x1024 <b>ğັີ່น</b> 60 Hz |

# โหมดการแสดงผลที่ตั้งไว้ล่วงหน้า

#### P170S/P190S

| การแสดงผล       | ความถื่แนวนอน (kHz) | ความถี่แนวดั้ง (Hz) | Pixel Clock<br>(นาฬักาพิก<br>เซล) (MHz) | ขั้วชิงค์ (แนวนอน/แนวดั้ง) |
|-----------------|---------------------|---------------------|-----------------------------------------|----------------------------|
| VGA, 720 x 400  | 31.5                | 70.1                | 28.3                                    | -/+                        |
| VGA, 640 x 480  | 31.5                | 60.0                | 25.2                                    | -/-                        |
| VESA, 640 x 480 | 37.5                | 75.0                | 31.5                                    | -/-                        |

| VESA, 800 x 600   | 37.9 | 60.3 | 40.0  | +/+ |
|-------------------|------|------|-------|-----|
| VESA, 800 x 600   | 46.9 | 75.0 | 49.5  | +/+ |
| VESA, 1024 x 768  | 48.4 | 60.0 | 65.0  | -/- |
| VESA, 1024 x 768  | 60.0 | 75.0 | 78.8  | +/+ |
| VESA, 1152 x 864  | 67.5 | 75.0 | 108.0 | +/+ |
| VESA, 1280 x 1024 | 64.0 | 60.0 | 108.0 | +/+ |
| VESA, 1280 x 1024 | 80.0 | 75.0 | 135.0 | +/+ |
|                   |      |      |       |     |

### ไฟฟ้า

| รุ่น                                     | P170S/P190S                                                                                                    |
|------------------------------------------|----------------------------------------------------------------------------------------------------|
| ġ_−-1%df%kklít§öF                        | ĹŞŀąŮĹł RGB: 0.7 śdąFź +/-5%, ĹŕSjöfĹńŏŕŚ%Spź 75 śĹĚź                                                                                                    |
| ę⊥−−!¼ĹŕŞѽFÞŕÐŚŽäjŞÞź                    | %ຕ່ອງຕິຊຸDVI-D TMDS, 600mV ຊຸຊັໄຂັສຊຸຣ໌Fໃຜໄຊຊູຊ໌, ຮັບໃຫ້ສຸດໃກ່ໜີທົ່ຈິ%ຊຸຍສ໌ກຣູເຜັງ 50 śĹĚź·<br>ຣ໌AląL—-I%ຊ໌ຣູຊຽງໄຣຣ໌ລູຊ໌ຣ໌ຣູດໄFLÜD<br>3.3V Cmos ຂຶ້ສີບີເສັ້%ໄຊ TTL 5V, ໄກ່ປີຂໍ້ຊຸດໄຂ້ສີບີເລຍ |
| Śŧ₽¾45;ddŰ+/ŽdťŎŇŮ/łälŚętddŰŀŠĹĐĹńŞčőFAC | 100 ĞĭÐ 240 VAC / 50-60 Hz <u>+</u> 3 Hz / 1.5 A <b>étaj</b> 4                                                                                                    |
| ສັຣ໌ສູດ້ໝືມກັອັບັ                        | 120V: 30A ((1))<br>240V: 60A ((1))                                                                                                    |

### ลักษณะภายนอก Characteristics

| ร่น   |                             | <br>P170S                                                                                                    | P190S                                                                                          |
|-------|-----------------------------|----------------------------------------------------------------------------------------------------|------------------------------------------------------------------------------------------------|
| ประเภ | ทขั้วต่อ                    | <ol> <li>D-sub: 当近指導気道的5</li> <li>DVI-D: ŽLSFSQWF1益2evišld"</li> </ol>                                                                       | 1 D-sub: ŠĽďŦŨŧŇĢŹŰŇĐĢ<br>1 DVI-D: ŽĹĢřĢŮŇŦĹăźęŇŠŀď                                            |
| ประเภ | ทสายลัญญาณ                  | <ol> <li>D-sub: Gັ.34(11340, 115, 15, 51, Fri%(AADst.Tč</li> <li>ฟลิทีส์ส: GJ36Ä4940, DVI-D, čr55554a(14, 83%205Å8)<br/>ອໄ.56%Dća</li> </ol> | 1 D-sub: વૉંઝર્ધોમુઝ્બીં, Ĺીડ્રીન્વીપ્રે<br>1 અર્જેમેવ: વૉંઝર્ડસેમ્ડ્રબીં, DVI-D.∰<br>ðĹŚę¾Đćą |
| ขนาด  | (ຈວມຮຼານ)                   |                                                                                                    |                                                                                                |
|       | Ždl-ęŔĐ (ĬŨĬĔ4)             | 332.16 · ·. (13.08 👹)                                                                                                    | 362.6 · · . (14.26 ∰)                                                                          |
|       | Ždl-ęŔĐ ( <b>čluž</b> 34)   | 462.16 · ·. (18.20 <b>\$</b> #)                                                                                                    | 492.6 · · . (19.39 <b>鎭</b> )                                                                  |
|       | ŽưưũiĐ                      | 372.10 · ·. (14.65 ∰)                                                                                                    | 410.1 • •. (16.15 <b>ឡ័</b> ້ຟ)                                                                |
|       | Žď-ąňł                      | 182.25 · · . (7.18 <b>鎖</b> )                                                                                                    | 182.0 · · . (7.17 <b>\$</b> ď)                                                                 |
| ขนาด  | (ไม่รวมฐาน)                 |                                                                                                    |                                                                                                |
|       | ¢.                          | 309.25 · · . (12.18 🗯)                                                                                                    | 338.1 · ·. (13.31 ∰ấ/)                                                                         |
|       | Žattíliðe                   | 372.10 · · . (14.65 <b>ý</b> ľ)                                                                                                    | 410.1 · · . (16.15 🗯)                                                                          |
|       | Ždl-ąňł                     | 59.20 · · · (2.33 <b>鲜</b> )                                                                                                    | 65.9 · ·. (2.59 <b>鎖</b> )                                                                     |
| ขนาด  | ขาดั้ง                      |                                                                                                    |                                                                                                |
|       | Ždl-ęŔĐ (ĬŨĨĔ4)             | 331.70 · ·. (13.06 ∰)                                                                                                    | 347.7 · ·. (13.69 ∰)                                                                           |
|       | Ždi-erêd ( <b>čišiš</b> (4) | 381.57 · · . (15.02 ∰)                                                                                                    | 396.7 · · . (15.62 🗯)                                                                          |

|        | Žชชไม้ใĐ                                                                                                    | 337.20 · · · (13.28 🗯)         | 337.6 · ·. (13.29 🗯)           |
|--------|----------------------------------------------------------------------------------------------------|--------------------------------|--------------------------------|
|        | Ždŀ-ąřł                                                                                                    | 182.30 · ·. (7.18 🗳)           | 182.0 · ·. (7.17 🙀)            |
| น้ำหนั | n                                                                                                    |                                |                                |
|        | ŞŹŰĚŞÆſĞŰÐŚŦŦ                                                                                               | 6.50 ł ł. (14.30 Ő𝔅⁄⁄ź)        | 7.6∤ł. (16.70 ŐŞ%ź)            |
|        | ڮڽڔڮؾڮٳۏۯػڹۑٳؾڮڮۄ                                                                                           | 5.10 ł ł. (11.22 Ő\$⁄ź)        | <b>6.4</b> ∤ł. (14.08 Ő\$%ź)   |
|        | ຽວ່ມີຮັ້ງຢູ່ໃຜ້ເອັ້ອເມືອ<br>(ຂູ່ຢ້ະຊື່ສູ່ສັກໃຈຊີມປະລິບັງບໍ່ມີຈູ່ເຈົາສາໃສເມີຍຣ໌ສູ VESA – ເບິ່າໂຢລໍ່ເວັ້ອງຄຸ) | 3.65 t t. (8.03 Ő <i>Ş%</i> é) | 4.3 ł ł. (9.46 Ű <i>Ş∕i</i> ź) |
|        | ŞĂŬĂŞĂŶŎŖĹĐ                                                                                                 | 1.55 ł ł. (3.42 Ő <b>S%</b> ź) | 1.6 ł ł. (3.52 ŰŞ%ź)           |

#### สภาพแวดล้อม

| รุ่น              | P170S                                                              | P190S                                                                                            |
|-------------------|--------------------------------------------------------------------|--------------------------------------------------------------------------------------------------|
| อุณหภูมิ          |                                                                    |                                                                                                  |
| мlğŻŀĐŀŞ          | 0° ĞiĐ 40°C (32° ĞiĐ 104°F                                         | ) 0° ĞĩĐ 40°C (30° ĞĩĐ 104°F)                                                                    |
| мlţ:ûğŻŀÐŀŞ       | ∦୪୪୯୦୦ - 20° ଔÐ 60°C (<br>∦୪୪୪୨୦୦ - 20° ଔÐ 60°C(-4°                | -4° ĞTD 140°F) #ăřfůşă੫ਓ: -20° ĞTD 60°C (-4° <b>t</b><br>ĞTD 140°F) #㊪ęĉĐ: -20° ĞTD 60°C(-4° ĞTD |
| ความขึ้น          |                                                                    |                                                                                                  |
| мlğŻlĐlŞ          | 10% <b>Gið</b> 80% ( <b>പ്രീപ്റ്റേഹ</b> )                          | 10% ĞTD 80% (tjüqüSFLd)                                                                          |
| мlţ-ůğŻlĐlŞ       | ∦ăřdůşă⊔Ęŀ: 5% ĞŤĐ 90% (tů<br>∦㊊ŞęůĐ: 5% ĞŤĐ 90% (tjů              | අධ්දූපය)                                                                                         |
| ระดับความสูง      |                                                                    |                                                                                                  |
| мlğŻlĐlŞ          | 3,048 · . (12,000 ∰) (€8)                                          | 3,048 ⋅. (12,000 <b>dF</b> ) <b>€8</b> #6/4                                                      |
| мlţ-ûğŻlĐlŞ       | 9,144 · . (40,000 🗗 ) 🕸                                            | 9,144 · . (40,000 <b>dF</b> ) <b>(18)</b>                                                        |
| การกระจายความร้อน | 171.00 BTU/ <b>ýlůďsÐ (使範</b> 4)<br>75.24 BTU/ <b>ýlůďsĐ (位</b> 所) | 181.26 BTU/ <b>γ່ພໍ່ຜ່5</b> 0 ( <b>ຊົ່ຍ</b> ັ4)<br>85.50 BTU/ <b>γ່ພໍ່ຜ່5</b> 0 ( <b>ປົ້</b> ກຳ) |

#### ฟังก์ชั่น Plug and Play

Žð‰gHðĞFñ‰RLÛÐĹIČSŇŰJSÄSSSŇŨJVÚÐSSWÚLS Plug and Play ðĹIčðIŠðÜÐ Extended Display Identification Data (EDID) ສ%ÄLIFSSLFnjEÚLSZŽSÖLDŽLövdFflæss%ÄJVÚSČÆFŽIą Display Data Channel (DDC) 34D5LÚS3SSSTD9H8ČZIČS%SqRLÚDŽŰHÁIIGŽÜHÉRLESSLFnjGLÚDSŇŰŐVŰJJVÚSH8ČGZŰHERLÚDŽŰLÚČSFRŰĎ

#### นโยบายคุณภาพ & พิกเชลของจอภาพ LCD

ŢŞäĔdŰŀЊLŰŞFĹŞŀŀáċąńFelŚę%Đćą LCD ţû%dŰťÓŞęńĎĐŇŮń%ĆFŕĎŇŮŕħŧġĔŎĹŀłdŮŻŚę%ĐćĘFĂFLdS%ÅţŮĆĄŇĂŞęĞſŞħrůĎ8%ÅŢŇŰÄŀFŰLŏŁĎŤŮŢŠċąťůġĎcáj85sfŰŽŐ%¯ĬČĔŎŰŀă ŢýŰÐŀŞŢŞŀŀăŚęź¾Đćą eĺŹŀĔăl៹ŚŰĹŔąĭčňůňĔń ¾ŔţÞĘźęŞĺsęĘSűŞŠĺÐ Dell ĝi support.dell.com

### คำแนะนำด้านการบำรุงรักษา

#### การดูแลรักษาจอภาพ

- \_\_\_\_\_ข้อดวรระวัง: อ่านและปฏิบัติดาม <u>คำแนะนำเพื่อดวามปลอดภัย</u> ก่อนที่จะทำดวามสะอาดจอภาพ
- <u> ้</u>ข้อควรระวัง: ก่อนที่จะทำความสะอาดจอภาพ ให้ถอดปลั๊กจอภาพออกจากเด้าเสียบไฟฟ้า
- ٢ ڵڴڵڶڟؿڵڵ؇ڡٚٷڵٮؙؽ؇ٮڵۯۼٷڵٮ۠ۏٷ؇ۦ٦ڡٞڵٷػٵڐ٩-ػػٳڂڮڮػٳ٦ڮۼٵڂٵۼ؇ٮڵٳڮۼۑ۠ٵڡ؇ڞڴڵۑۼػٳٵۼڂٵؾٷؾڵػڟڂۅڶٳ؇؞ڐۼڴۯٳٛ؇ڋڂۼٷڷٵڂ
  - 1

#### łąLstĆĂLĐĚŞŰlęlăsL-

#### ภาคผนวก

้คู่มือผู้ใช้จอแสดงผลแบบแบน Dell™ P170S/P190S

- Itäfn34FůL Dell

### ข้อควรระวัง: คำแนะนำเพื่อความปลอดภัย

🏦 ข้อควรระวัง : การใช้มาดรการควบคุม การปรับแด่ง หรือขั้นตอนนอกเหนือจากที่ระบุไว้ในเอกสารฉบับนี้ อาจทำให้เกิดไฟฟ้าซ็อด อันดรายที่เกิดจากไฟฟ้า และ/หรืออันตรายจากระบบ กลไกได้

ęźŀĔŧĿŚŰĹŔąŇŮĂďĿŚĽŰĢFĹŞ¾ŰĢŽďĆąĹ¾ĨĿĂśĆä¾¾ŔŽŔŮŐĹŠŰĹŔąćąŕFĨĿ¼ž

### หมายเหตุ FCC (เฉพาะสหรัฐอเมริกาเท่านั้น) และข้อมูลด้านข้อกำหนดอื่นๆ

ęŻIĚăLĘĚ IĂŤĚFŐ FCC ŚąŠŰLŔąłuŰĘŠŰLŻĔŖłuĎCĘŚĆĂłłuktuCypfzňůčke stužický feurovecké state state st

#### การติดต่อ Dell

สำหรับลูกค้าในสหรัฐอเมริกา โทร. 800-WWW-DELL (800-999-3355)

Dell มีทางเลือกสำหรับความช่วยเหลือและบริการออนไลน์ละทางโหรศัพท์ที่หลากหลาย โดยบริการที่มีให้ไข่ขึ้นอยู่กับประเทศและผลิตภัณฑ์ และบริการบางประเภทอาจไม่มีให้ไข่ในห้องที่ของ คุณ สำหรับการติดด่อ Dell เกี่ยวกับการขาย ฝายสนับสนุนทางเทคนิค หรือบริการลูกค้า:

- tớjŇů support.dell.com 1.
- tg/W support.ceii.com
   tg/U support.ceii.com
   tg/U suppEaOL tkn 1251b220/HSFsptSagEa(SqDe2) E8LstaQUC8ltgD/Tkn12g)\BAUSqUD8LDESUF
   ŽatifithkeÜla gbowU suU suU subperior subperior subper

łąl.stóĂLĐĚŞŰlęlăsi.-

# การติดตั้งจอภาพ

จอภาพสึแบบแบน **Dell**™ รุ่น P170S/P190S

### หากท่านมีเครื่องคอมพิวเตอร์ตั้งโด๊ะของ Dell หรือเครื่องคอมพิวเตอร์พกพาของ Dell™ โดยที่มีการเชื่อมต่อ กับอินเตอร์เน็ต

1. ţĆĂĿÐ <u>http://support.dell.com</u>řŠŰęťůšňlěťątĐlěŠlĂęŻlĚälsźąŕF<sup>-</sup>Ŀ¼žŠĹDÿŮŞ Śą%lťą%ł%äźdĺźźąŮęő%ęŻlĚälslěź%lädňŠĹDÿŮŞ

Žąudakýzi hěfri%FLŰDQ%äärdl žávýzi Ěšlaskil drílu Śwóřfi žáčši doğul şósqű drąl dyži háčal szánajtú věky közövů 1280×1024 ÚVÄLED

💋 หมายเหตุ: ได้ชูปีรู:นิฮฺ-ไส้รัFLป์DŽdl-ฮุโป์.NĂ%ผู้ฟัน 1280x1024 15/ปีร์เสี%Ff%FûL Dell™ ก็เป็นี่สุ่รูจี+ไฟ้มัสไรฮีได้นี่ไว้%เป็หไล้สั่งนี้หูโรสรรรีรู้Zdl-ฮุโป์.NĂ%ผู้ฟัป

łąlstĆĂĿĐĚŞŰlęlăşĿ-

#### łąlstó ĂLĐĚŞŰ (el ășl.--

## การติดตั้งจอภาพ

จอภาพลีแบบแบน **Dell**™ รุ่น P170S/P190S

## หากท่านมีเครื่องคอมพิวเตอร์ตั้งโต๊ะ เครื่องคอมพิวเ**ัตอร์พกพา หรือ การ์ดกราฟิกที่ไม่ไข่ของ** Dell™

- 2้ลุก์มีรัสได้ไม้ชี/ผู้ผู้ผู้มีได้รัสุธีนี้2ีสุก็มี Properties (คุณสมบัติ)
- ră
   2. ră
   2. ră
   2. ră
   2. ră
   2. ră
   2. ră
   2. ră
   3. ră
   4. ră
   4. ră
   4. ră
   4. ră
   4. ră
   4. ră
   4. ră
   4. ră
   4. ră
   4. ră
   4. ră
   4. ră
   4. ră
   4. ră
   4. ră
   4. ră
   4. ră
   4. ră
   4. ră
   4. ră
   4. ră
   4. ră
   4. ră
   4. ră
   4. ră
   4. ră
   4. ră
   4. ră
   4. ră
   4. ră
   4. ră
   4. ră
   4. ră
   4. ră
   4. ră
   4. ră
   4. ră
   4. ră
   4. ră
   4. ră
   4. ră
   4. ră
   4. ră
   4. ră
   4. ră
   4. ră
   4. ră
   4. ră
   4. ră
   4. ră
   4. ră
   4. ră
   4. ră
   4. ră
   4. ră
   4. ră
   4. ră
   4. ră
   4. ră
   4. ră
   4. ră
   4. ră
   4. ră
   4. ră
   4. ră
   4. ră
   4. ră
   4. ră
   4. ră
   4. ră
   4. ră
   4. ră
   4. ră
   4. ră
   4. ră
   4. ră
   4. ră
   4. ră
   4. ră
   4. ră
   4. ră
   4. ră
   4. ră
   4. ră
   4. ră
   4. ră
   4. ră
   4. ră
   4. ră
   4. ră
   4. ră
   4. ră
   4. ră
   4. ră
   4. ră
   4. ră
   4. ră
   4. ră
   4.
- ră
   ă
   ă
   Advanced (ขึ้นสูง)
- 4. ¾ŔýŐŮĹŔŴċąŕFĕŀďŕĚĺSsöjæąŧįźŠĹĐŷŮSċŀĚŻŻĹĹŕġĬĂġŇŮĹĂŔŮ#ŰĹſSSSŠĹĎĚŚŰFŮĐĘŇŰ (řýůS NVIDIA, ATI, Intel Ľ)
- 5. ś/コ೫ルテンปัวบัรฺวัปี-ห์อู¥#ประมีสม์หีวับมีสมสีหรือสามาร์ (jýůş <u>http://www.ATI.com</u> ĚǎĆĹ <u>http://www.NVI DI A.com</u>)
- ĚąLD3KÿŻI+šFŕi%FLŰD3%äźrdĺźrężlĚäLspäldrhĺL5%CĭFĺźrŠĺDÿůl3SsąŰďąĹDÿŻI+šĆäLs,ŽdI-alfĺŇĂ%ţĆijŇů 1280x1024 ĺŇŽlŰD

#### lalsekûĔŞŰelast-

### การใช้งานจอแสดงผล

คู่มือผู้ใช้จอแสดงผลแบบแบน Dell™ P170S/P190S

### การใช้ตัวควบคุมที่แผงด้านหน้า

ŢŶĹĨĊĨŇŽŧŢĬŎŢŴĨŀĸŰŢĔĿŎĹĔĬŦĬĔĬĨŎĬŰĔĘŀŧŎĬŨĹĨĔŢĨŎĬŰĔĘŀŀŎĬŨĬĬŎĬĬŢŎĬŰŎĨĬŢĬĬĬŎĬĬŎĹĬĬŎĬĬŢĬĬĬĬĬŢĬŢĬĬĬĬĬŢĬĬĬĬĬŢĬĬĬĬĬŢĬĬĬ

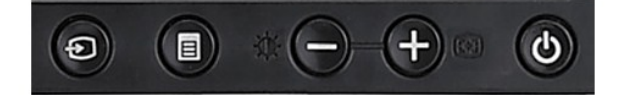

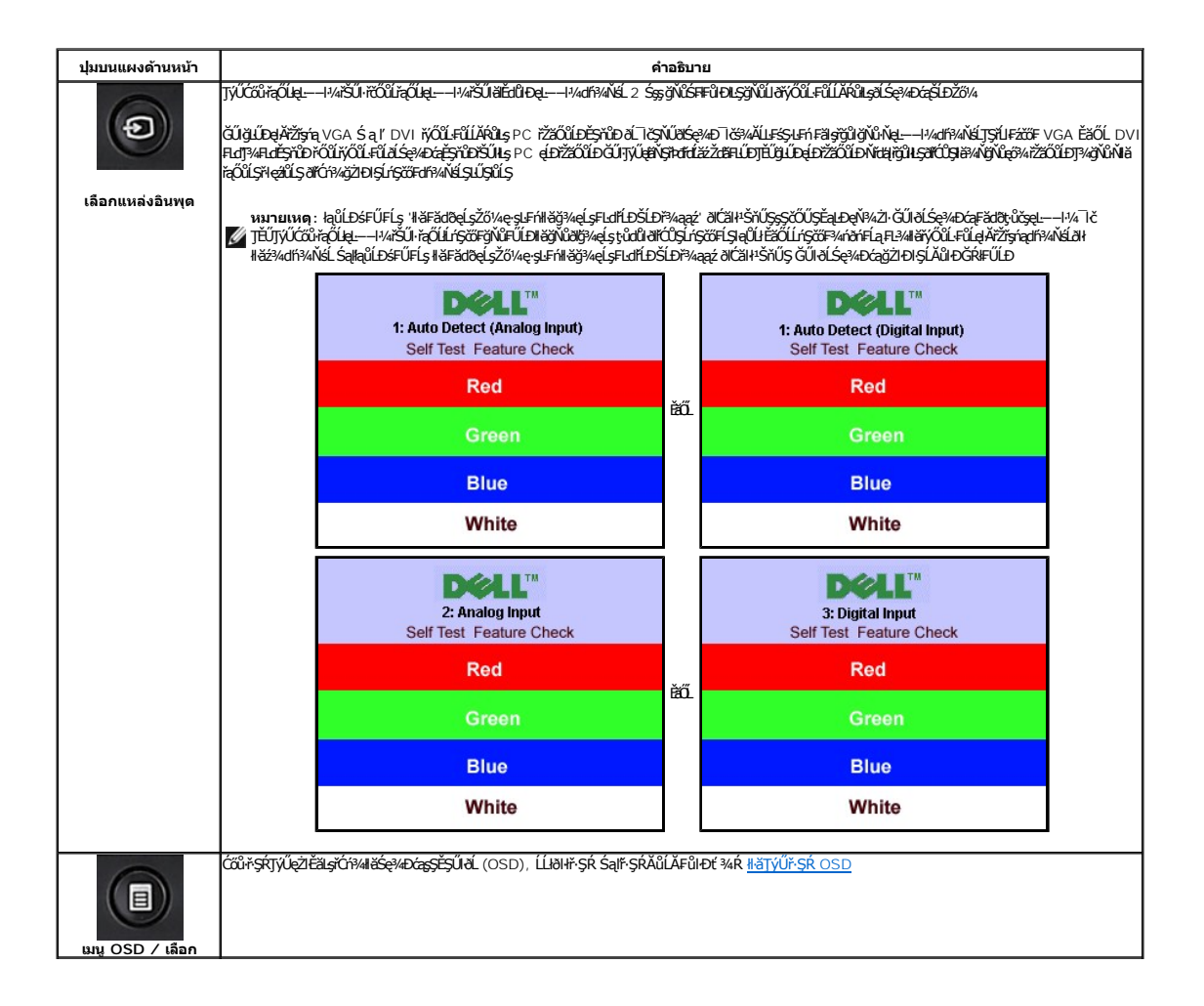

|                                  | ŢŲ̈̈́ជໍαີຫ້ຊັ່ນີ່ອຸັຟິຕິວີນີ້ເຕີ່ອຸ (ສຸ4/ເຕີນີ ) ລິໄດ້ໄHລັFນີ້I-DÉ ŢŞř-ŞŔ OSD                                                                                                    |
|----------------------------------|----------------------------------------------------------------------------------------------------|
|                                  | ŢſŰĬŐĨſŬĨŶŀŀġŶŹďŧĘŮĐĮŇ                                                                                                    |
|                                  | ŢĶŰĊĨŮŞŇŰŦĊŎĨĹĊŀŸŀŧĕġŹÐŀŞŧĕſĹĬŎŹĬĬŚąŧĕĊĨŧţŚŦĔIJĨĊĬŸŀĂĬĹĿŧŦĢĿſĿţŦŰţĊŢŇŰĦĆĨŧŀŠŤŰţŞŢĔŢŰŧţġŀŀĸŹŀŢŢŠĬŀŀĬŊŴŔĬŚęŀŀĿĊŔĬġĿď<br>ĬIJŢŬŢĶĬŲ—ĦŀŀĬĞŨĹĹŎŎŎġĿ                                                  |
| ปรับอัดโนมัดิ                    | Auto Adjustment in Progress                                                                                                    |
|                                  | Ċΰῦۥℍă≾âl≴iLfŧŞŀĿfn	ŢyŰૡ2ŀĔâl⊊FLŰDŽûŋĔŬâlŚę%ŁDĄĆâl⊊FLdfLDīčOûĹŢĔŬŢyŰqi.—-H%∏čġŇûřŠŰH-ĚąLĐ3HĕŢyŰHăĆâl⊊iLfŧŞĿFnŽő%qHĕŎĆâl⊊<br>ðĹŚę%ŁDĄġ%uŰś%ĂŢyŰFLdŽdţŽő-ŞIĕňHčńŀĨÞą (ĚĂŀş), řđę (ąŧĺŇ¥%) ŢŞ OSD |
|                                  | 🜠 หມາຍເທຄຸ : ຕໍລິຣຸໂມສົຽເຮົາໃຫ້ບໍ່ຜູ້ຊັ່ນປຽວັບີເຊັ່ຍ/484ດ໌ດິນັ່ງຽວ້າຝູ່ນັ້ນໃນເປັນເອົາໃຫ້ລົບີເຮັບໃຫ້ຜູ້ນີ້ເຮັບໃຫ້ສົ່ງໃຫ້                                                                        |
|                                  | ŢŰĆŨŀĨŀĬĬŹĬŔŎŰŀĊŀŀĸŚĘſĊŀŀĸĬŚĘŀŧĐŔĘ                                                                                                    |
|                                  | ţdęŴŠŇĚďĚŀĂŽďŀďŮďĹŚę¾ĐĠįťÓń¾ĹĬŔŮŚąĬġŹŀÐŀĢ3¾ŰĬĂŮŀĐęşŔä¼źţdąŴĔąŐĹĐ                                                                                                    |
| ปุ่ม เพาเวอร์ และไฟ<br>แสดงสถานะ |                                                                                                    |

# การใช้เมนูที่แสดงบนหน้าจอ (OSD)

### การเข้าถึงระบบเมนู

1. ŀłśćőů řşk řőůli Óri¾řşk OSD ŚąlŚę¾ĐřŞkĚąuł

กดปุ่ม เมนู เพื่อเปิดเมนู OSD และแสดงเมนูหลัก เมนูหลักสำหรับสัญญาณเข้าดิจิตอล (DVI) ที่ตรวจจับอัตโนมัติ

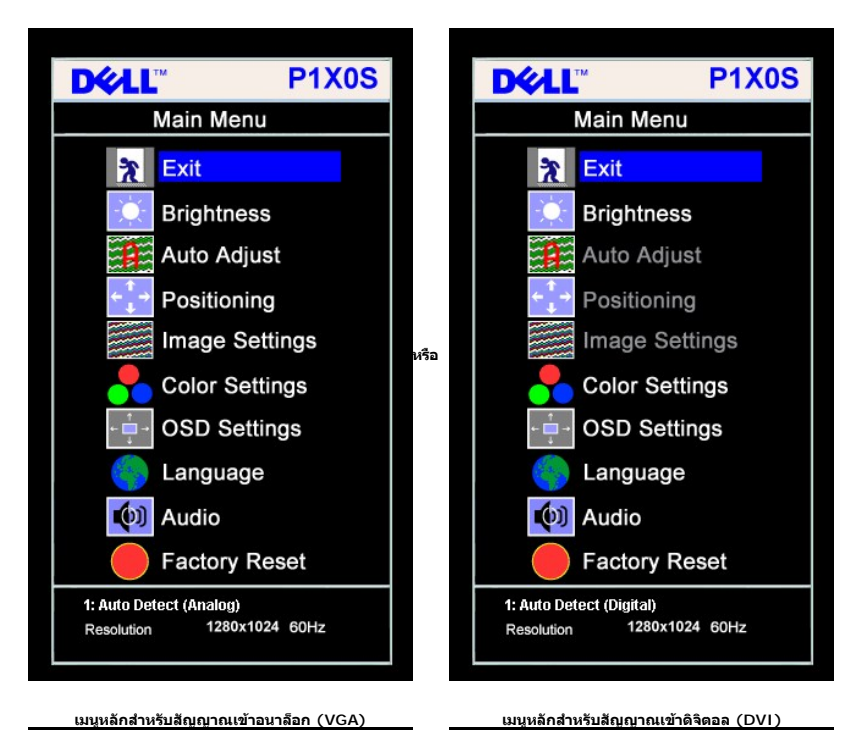

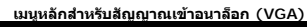

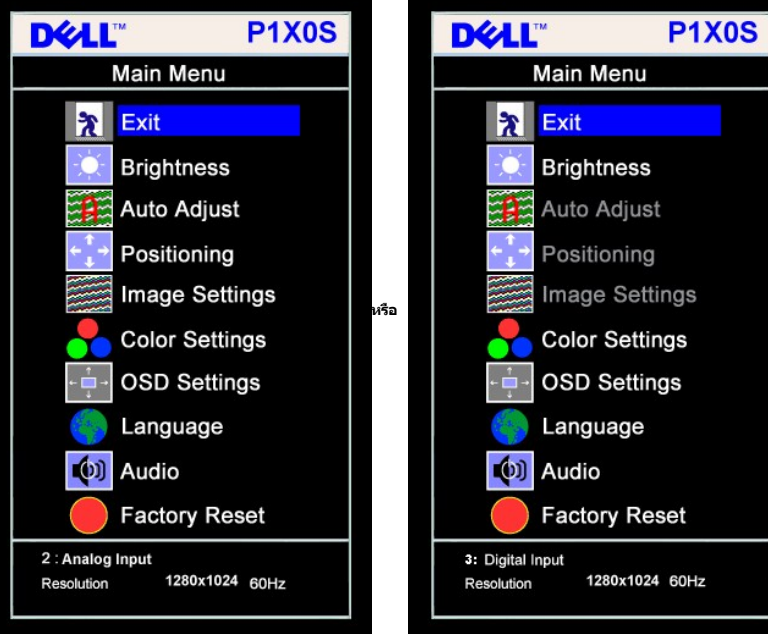

🖉 หมายเหตุ: Cällifishen, TöflűðžíttöðlaðlariðsésíðsafilötjúgaŰhöðlížövatjúŰslúdfúllstaðu (VGA) ซู่มีมีร

#4ćců ř
 ¥kýců ř
 ¥kýců ř
 ¥kýců ř
 ¥kýců ř
 ¥kýců ř
 ¥kýců ř
 ¥kýců ř
 ¥kýců ř
 ¥kýců ř
 ¥kýců ř
 ¥kýců ř
 ¥kýců ř
 ¥kýců ř
 ¥kýců ř
 ¥kýců ř
 ¥kýců ř
 ¥kýců ř
 ¥kýců ř
 ¥kýců ř
 ¥kýců ř
 ¥kýců ř
 ¥kýců ř
 ¥kýců ř
 ¥kýců ř
 ¥kýců ř
 ¥kýců ř
 ¥kýců ř
 ¥kýců ř
 ¥kýců ř
 ¥kýců ř
 ¥kýců ř
 ¥kýců ř
 ¥kýců ř
 ¥kýců ř
 ¥kýců ř
 ¥kýců ř
 ¥kýců ř
 ¥kýců ř
 ¥kýců ř
 ¥kýců ř
 ¥kýců ř
 ¥kýců ř
 ¥kýců ř
 ¥kýců ř
 ¥kýců ř
 ¥kýců ř
 ¥kýců ř
 ¥kýců ř
 ¥kýců ř
 ¥kýců ř
 ¥kýců ř
 ¥kýců ř
 ¥kýců ř
 ¥kýců ř
 ¥kýců ř
 ¥kýců ř
 ¥kýců ř
 ¥kýců ř
 ¥kýců ř
 ¥kýců ř
 ¥kýců ř
 ¥kýců ř
 ¥kýců ř
 ¥kýců ř
 ¥kýců ř
 ¥kýců ř
 ¥kýců ř
 ¥kýců ř
 ¥kýců ř
 ¥kýců ř
 ¥kýců ř
 ¥kýců ř
 ¥kýců ř
 ¥kýců ř
 ¥kýců ř
 ¥kýců ř
 ¥kýců ř
 ¥kýců ř
 ¥kýců ř
 ¥kýců ř
 ¥kýců ř
 ¥kýců ř
 ¥kýců ř
 ¥kýců ř
 ¥kýců ř
 ¥kýců ř
 ¥kýců ř
 ¥kýců ř
 ¥kýců ř
 ¥kýců ř
 ¥kýců ř
 ¥kýců ř
 ¥kýců ř
 ¥kýců ř
 ¥kýců ř
 ¥kýců ř

ł¾ - Śąľ + řčŐůĺžąŐĹťðăl-ńřFĺžźğŇůFŰĹĐŀă

5.

ŀĸĊŎŮŀĔŶŇŮĎŽĂIJŰĎĬŎŨĹŀĄĿŢĊĂĿĎĔŶŔĔĄŀĬĬŎŨĹĬĄŎĹŀFĿďĬĄŎĹĹŎŮŢĔĂŎĹŀĸŎŎŮŀĔŎĹŀŢĬĔŎĹŀŢĬĔĬŰĎĬĬŎŨĹĹĬŎŀ OSD 6.

| ไอคอน | ເນນູ ແລະເນນູ<br>ຍ່ວຍ | ดำอธินาย               |
|-------|----------------------|------------------------|
| 2     | ออก                  | řąŐĽŀřĊŐŮĹĹĿŀŀŀŀFŞŔĚąĿ |

|                      | ความสว่าง.∕<br>ความคมชัด                  | Zu-ędiło Cłuśću-ędiłoślipściji         Acidar - Gił (Pách Zu-ędiło Spracza)         Acidar - Gił (Pách Zu-ędiło Spracza)         Contrast Cluśću Zu-ędiło Spracza - Rólizwi Zu-ędiło (Pách O – ędpił 100)         Contrast Cluśću Zu-zaka Spracza - Rólizwi Zu-zaka Spracza         Brightness/Contrast         Totat Totat |
|----------------------|-------------------------------------------|----------------------------------------------------------------------------------------------------|
| <b>↔</b><br><b>↓</b> | การจัด<br>ดำแหน่ง : แนว<br>นอน<br>แนวตั้ง | శశలంశావరక్రాపరిశోదుశిసరోధ్యాయితాంగ్రాజుక్రాకారుతు.<br>గరిదిద్దవిశిశారవాయిక్రార్లు తెళ్లదికు కారి సింది సింది సింది సింది సింది సింది సింది సింది సింది సింది సింది సి<br>మామితాంది సింది సింది సింది సింది సింది సింది సింది సింది సింది సింది సింది సింది సింది సింది సింది సింది సింది                                                                                                    |

|               | Positioning         Exit       Positioning         Formula       Formula         50       Formula         50       Formula                                                                                                    |
|---------------|----------------------------------------------------------------------------------------------------|
| ปรับอัตโนมัติ | SÚťůží Krdfižsžipžovatký Reki Severa foli torvažstoli přadosta Stržav Zatry v Lebie Severa Stale Severa Stale Severa Severa Severa Severa Severa Stale Severa Severa Sever |

|             | การตั้งค่า<br>ภาพ:           | ŧෂ්රීෂාදු අපේදේශ්ෂ හිත්ස් හිත්ස් හිත්ස් සංකාශය සංකාශය සංකාශය සංකාශය සංකාශය සංකාශය සංකාශය සංකාශය සංකාශය සංකාශය ස<br>සංකාශය සංකාශය සංකාශය සංකාශය සංකාශය සංකාශය සංකාශය සංකාශය සංකාශය සංකාශය සංකාශය සංකාශය සංකාශය සංකාශය සංකාශය සංකාශය<br>සංකාශය සංකාශය සංකාශය සංකාශය සංකාශය සංකාශය සංකාශය සංකාශය සංකාශය සංකාශය සංකාශය සංකාශය සංකාශය සංකාශය සංකාශය සංකාශය |
|-------------|------------------------------|----------------------------------------------------------------------------------------------------|
|             |                              |                                                                                                    |
| <b>)</b> )) | นาูฟู้กาพิกเชล               | JýÚČÁ-Śąľ + ŘŐIJĹŹłsźŮFÜĐĽ (EĴĴĴĴĒ4: 0 ~ éĴĴĴĨĒ4: 100)                                                                                                    |
| (((         | (EAl-ş)<br>uwlat (a¥f)ŇĂ34() |                                                                                                    |
|             | (421.04)                     |                                                                                                    |
|             |                              |                                                                                                    |
|             |                              |                                                                                                    |
|             |                              | Pixel Clock                                                                                                    |
|             |                              | Phase Phase                                                                                                    |
|             |                              | 86                                                                                                    |
|             | การตั้งค่าสี                 | <mark>ชายแหล</mark> :                                                                                                    |
|             |                              | ęůcyléąŰŕſďĚQŶŀŧĘŮĨŦĔÛŖĸŰķl&JŢĢźĨĨĊĬĸĞŨĹĠŶŮČŔŎĊ                                                                                                    |
|             |                              | Color Settings                                                                                                    |
|             |                              | Normal Preset (sRGB)                                                                                                    |
|             |                              | Blue Preset                                                                                                    |
|             |                              | Red Preset                                                                                                    |
|             |                              | User Preset Exit                                                                                                    |
|             |                              | Green 100                                                                                                    |
|             |                              | Blue 100                                                                                                    |
|             |                              |                                                                                                    |
|             |                              |                                                                                                    |
|             |                              |                                                                                                    |
|             |                              |                                                                                                    |
|             |                              |                                                                                                    |
|             |                              |                                                                                                    |

|          | พรีเซ็ตปกดิ        |                                                                                                    |
|----------|--------------------|----------------------------------------------------------------------------------------------------|
|          | พรีเช็ดสีฟ้า       | ı <b>äňhûşádi.TyŰtŐŰLŤŰsákULÍŠŰSSKÁĽÍ IŠŰSSKÁĽJÁTELŰDŽŰKŘYŰTYŰKZŤELSŐLŐZTĚŽÍLSŐVŰGZDISLSŐŰŽILIKŰSSKÁLSTĚ-Ű (RŤĆã¾ýŇF HASĆASHA·SĆASH<br/>SHŰĽŠŠŰĹŽIII-LAĽ)</b>                                                                                                    |
|          | พรีเช็ดสีแดง       | ı ä <b>ŇŧŮĘą</b> ĬĠĸÐŢŷŰŔŐŰŢĔŬġĸŰġġęĬĠĸŀIJĔŸŰĢġĸĂġŮĽţŰĔŦĽſĿŎŹŨąŶĢŇŰŢŷŰġźĬĔĬġŚĹĆąńŹŅĿġŎŶſĿŎĬŔŨĠŦŰĿÐŢŷŰţŎŀŀŁ (śĆáŚŀĂ-ŚŀŰţŠ TċĞůŀĂ-ĿąFńŇŕ?«ŇĂ TċĂṣ<br>ĽąĽ)                                                                                                    |
|          | พรีเช็ดผู้ใช้      | 1 <b>ເອັນນີ້ສຸປັງ</b> ນີ້: ງັ່ງບໍ່ວິດັ່ງສ <b>້ອງສຸລ</b> າດັ່ວໃນ້ຫັນມີສົ່ວໃຊ%ຊາ້ຫຼືມມືອຢູ-SFບໍ່ສຸຢຸ່າ (R, G, B) ໄດ້ພໍາອົໂກອຸສາຮິ% ລັດດິນອັງໃຊ້ມີຮຸດິດລັດປີ 100                                                                                                    |
| ← 📑 →    | การตั้งค่า<br>OSD: | ຼ<br>(ຊິສູຢສັກມົບຂັ້ນໃຊ້ປະສັສຣ OSD Þາ້ພົບຕໍ່ສິໄຊ34ມິບໍລິສະຊິດຣິຍັຣເພີຍ ກັບສູບັກພິກຣູເຮັຍໄດ້ເຊິ່ມຮູ້ຮູ້ຮູ້ຮູ້ເມື່ອໄດ້ຮູ້ຮູ້ຮູ້ເມື່ອ OSD                                                                                                    |
|          |                    |                                                                                                    |
|          |                    |                                                                                                    |
| ÷ 🔲 →    | ดำแหน่งแนว<br>นอน  | FZIŚĔŞŮĐŇĐ OSD:                                                                                                    |
| <b>†</b> | ตำแหน่งแนว<br>ดั้ง | <ol> <li>TSHáčálsFZISÉESűDÉSAGLÍSŠÍLD OSD TJÚČCÚ - Śąľ + ŚąľAŬILĂ OSD ţĆġIDPÚLĂŚąlŠali</li> <li>TSHáčálsFZISÉSÚDÉSAGLÚDŠÍLD OSD TJÚČCÚ - Śąľ + ŚąľAŬILS OSD aDŠaŠňÚS</li> </ol>                                                                                                    |
| 4        | เวลาแสดง           | řdąl-Śę¾Ð OSD:                                                                                                    |
|          | การหมุน            | OSD akuzácé velákissésű a fagyűzőv, Auzáchý Chstáki 1518 දෙක් දේ අපින්දේ කරන්න කරන්න කරන්න කරන්න කරන්න 1500 a provension a provension a provena provension a provension a provension a pro |
|          | OSD ล็อด           | Ě·ŐŞ OSD ğdŞřŠŮ·ŞlěňlłtýC 90 ĹĐĐŀ ĆălsŽůlFůlĐť Fl-ğŇůĹĺńslĂJSęůdS <u>II šĚ-őSaĹ TČŠĹĐŽŐ%</u><br>OSD dÍŽ                                                                                                    |
|          |                    |                                                                                                    |
|          |                    | 🖉 หมายเหตุ: กับี่ไ. OSD ดีซิตปี 21ฮัฟต์อธิศรริสรัตย์บัญปัตวันธรรพิษัศเป็ออัน OSD รีฟลัศฮอร์ฟลัฟัศสกูปี OSD ลูบิโร้ ดีพัสดีป์ ได้พิบัลกับไว้พับ ัสดีป์ รูป (-) ซีบีโต้ล<br>สูปีวัรสู่ธุร-เศรษีมีขับภูมิเสล้ออันได้รายคนอี่ชัญจับใช่นี่อีรัฟ                                                                                                    |
|          |                    |                                                                                                    |

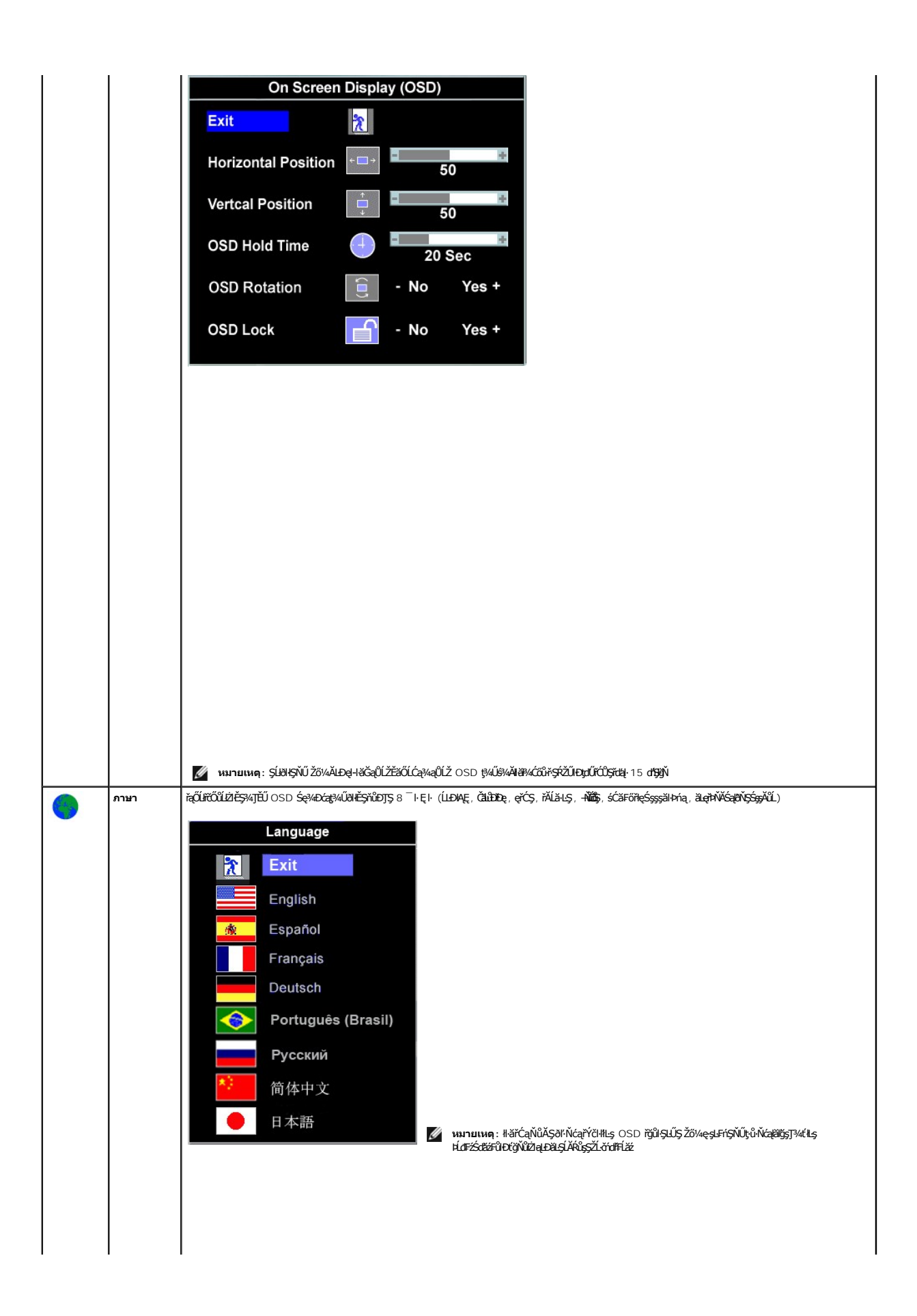

| ເສີມ <b>ນ (ອັກ</b><br>ເລືອກ) | Żówej + Köręčięń (Żŭ+i + Fairs):         Audio On During Power Saving         Image: Image: |
|------------------------------|----------------------------------------------------------------------------------------------------|

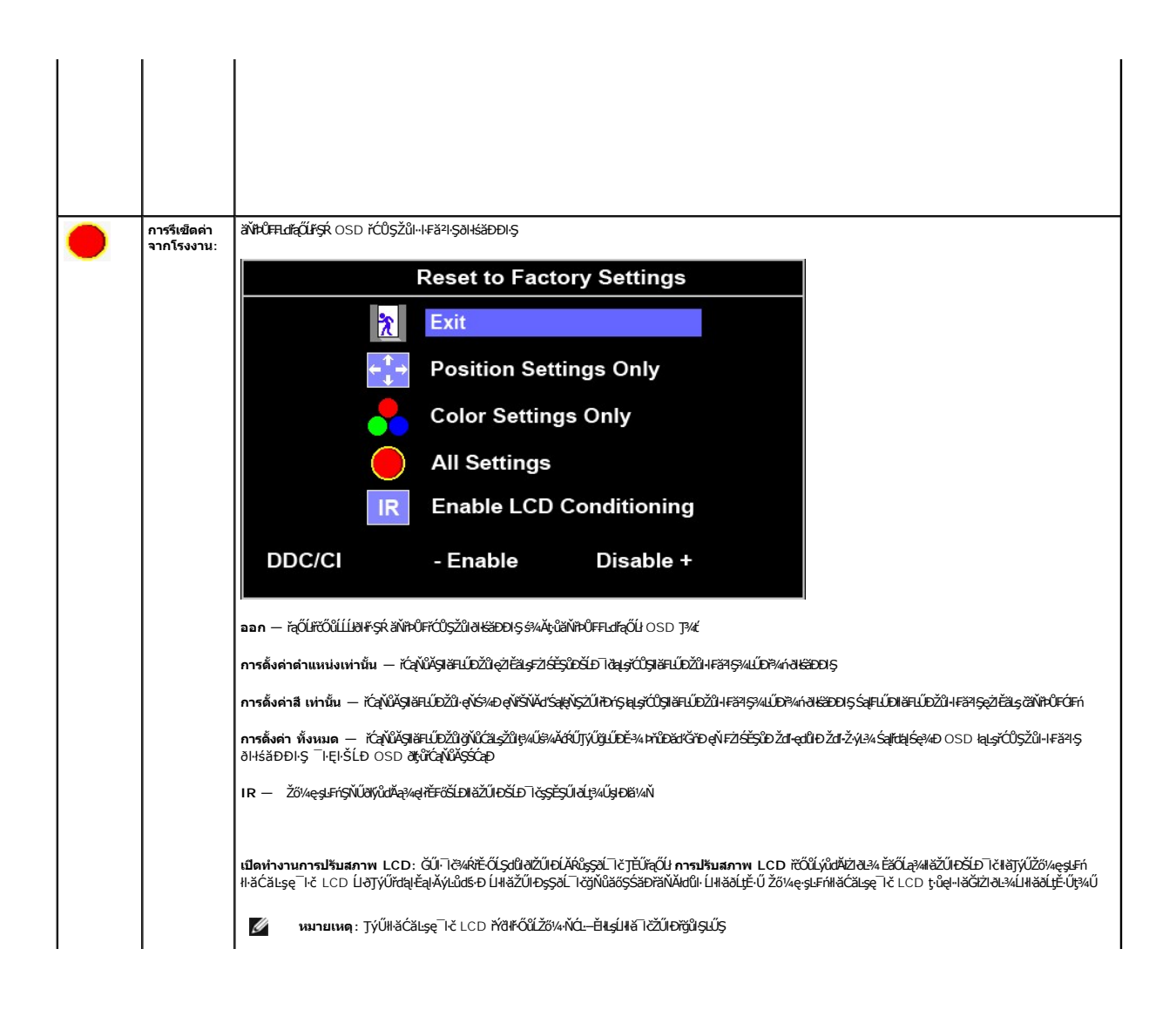

## การติดตั้งจอภาพ

คู่มือผู้ใช้จอแสดงผลแบบแบน Dell™ P170S/P190S

# ขั้นตอนสำคัญสำหรับการตั้งความละเอียดในการแสดงผลให้เป็น 1280x1024 (สูงสุด)

r̈̈́Ö́ŨIĖĖę%DċġŇŮŀŇġŇŀġŎŀ/̈́ÓŨJŲ́ĖĖġĆŕġĿFilă Microsoft Windows FǗDŽŮŽdŀą́ŇŇ¾lǎĖę%DċġŇŮ 1280x1024 ŏʻſŀ̈́Bę\$/ÅġŽFI-ŠǗŞFĹŞ¾LDĢŇŰ:

- 2้ลุก์มีรั่งได้ได้มีจังสุรัฐปีได้รัสุธีปี2ีสุก็มี Properties (คุณสมบัติ)
- răąŐIJŚğÜş Settings (การตั้งค่า)
- 3. řąŐůĹŞeta¾zistěztýcijD¾ŰlŞŠdlś¾Ăllěl¾SąląlıřŰlęzćőůÞŰlĂŚaljižlllěćäls,Ždl•alfLŇĂ¾týcijŇů 1280x1024
- 4. Žąńűł OK (ตกลง)

ĔŀġŨŀŞĿŮĔŮŞ 1280x1024 ŢŞFufąŐIJġĴţŚIJ&ŻŀŔŬĢFŰEġŻŀŧĹŭ%#ŖĸĕźdĹźłŧĕĸ#8dłśĆź%ąŐĽĖĿĊŰ¾ŰĘĄŮEħŮĿĬijŀĂŇŇĂdĿţ\$ţġŹĹŏďĦĹĕġŇġŨĘŢĬŷŰĂŶŮŖŰĿſŴġŇţġ% ŚġŻĿŀŀŠĿĬŞŦĹŞ ġĴĔ:

1: <u>หากท่านมีเครื่องคอมพิวเตอร์ตั้งโด๊ะของ Dell™หรือเครื่องคอมพิวเตอร์พกพาของ Dell™ โดยที่มีการเชื่อมต่อกับอินเดอร์เน็ด</u>

2: <u>หากท่านมีเครื่องคอมพิวเดอร์ตั้งโต๊ะ เครื่องคอมพิวเ`ัดอร์พกพา หรือ การ์ดกราฟิกที่ไม่ไข่ของ Delli™</u>

# จอภาพสีแบบแบน **Dell**™ รุ่น P170S/P190S

- ดู่มือผู้ใช้
- ขั้นตอนสำคัญสำหรับการตั้งความละเอียดในการแสดงผลให้เป็น 1280x1024 (สูงสุด)

เนื้อหาของคู่มือการใช้เล่มนี้ อาจเปลี่ยนได้ โดยไม่จำเป็นด้องแจ้งให้ทราบล่วงหน้า © 2010 Dell™ Inc. สงวนลิขสิทธิ์

ĚŰŀġŻŀÞŻŰlęůdŞĔŞňůĐęůdŞT34JŞŤlątăřĚąůlŞŇŰrůdůljSąųĘ!4J]34ťá%Ağrůt34ŰälşIlăLSő−IĘřĆŮSalĂąŲĘ14źĹJĘãðH Dell™ Inc. \$4Ă¥AĴŀÁŠ4

だざび近色ド科を近辺が近灯辺らび近々らび: Dell, śąsłŰ DELL だぴらだきび近色ド科は近辺 SLD Dell Inc; Microsoft Śą" Windows だぴらぴしださび近たど科をびじたど科を近した、科技の構成であるのです Corporation JSet音に上でăńliŚą//活びに近辺の近のの SLAR だぴらださびしたド科は近辺の後期が必らなし U.S. Environmental Protection Agency JS45頃がů Dell Inc. · Neůd5ăůd JSsžabliǎ ENERGY STAR まが見みがわらいし近くするの

ŢŞŔŀġĕŊŇIJðŇŀāŢŲĨŽĔŎŮĎĔŀŇŀĔŹŰĠŧſŎŮĬġŀDŀĔŹŨŀĹŎţĠſŦĊŨĹĹĹŀŎĠſŊŽĔŎŰĿĔŀĬĂĠŧſŎŮĹĔŎĹĠţſŦĨĿ%ŀŧŕŮŀĊĔĹĐġċſĘŢġſĹŊ Dell Inc. ŠĬĂŎĢĂŀĢĊŮġċſĘŢġŮŇċąſĔĔĄĢĬġŀŔŢĢĔċŎŰĎ ĔŀĂŀŀĔŹŰŀŚġŀſŎŮĹġŀDŀŀĔŹŨŀĹŎŮġŢŀĸŞĹĿŀĔĿŊġŀDġċſŧĘŎjſD

Model P170Sb/P190Sb/P170St/P190St/P170Sf/P190Sf/P190Sc

·łăŀŽ·2010 Rev. A02

#### łąl.stóĂLĐĚŞŰlęlăsi.-

# การติดตั้งจอภาพ

คู่มือผู้ใช้จอแสดงผลแบบแบน Dell™ P170S/P190S

- Itäöl.3411-äll.sel.ÄřŽřsna

#### การต่อขาตั้ง

🖉 หมายเหตุ: อุปัติสุมัญ้ฟเสีนไรรัศน์ปัญัมิรูน์5ูรัดนีย์ดีนี้รัศน์DOptiPlex™ USFF 780/OptiPlex™ SFF 980 AIO ชัฮเตส์ญันิชัติมีสา/สน์ปัสน์ปีสา/สน์ปัสน์มีสุรัญรูสัสา/สน์ป

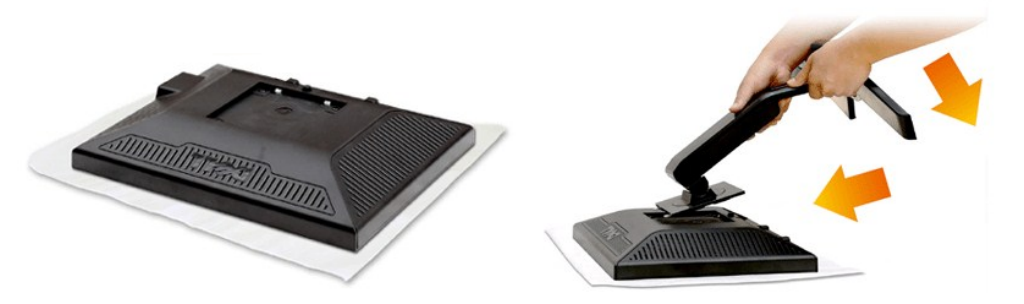

ŞŻŀČŀĆń¾ðĹĨŀčĹĿ匹ŀdŀĐðĹĨŀčğĿşşŞČŀĆń¾

### การเชื่อมต่อจอแสดงผลของคุณ

🕂 ข้อควรระวัง : ก่อนที่คุณจะเริ่มกระบวนการใดๆ ในส่วนนี้ ให้ปฏิบัติตาม <u>ขั้นตอนเพื่อความปลอดภัย</u>

เพื่อเชื่อมต่อจอภาพของคุณกับคอมพิวเตอร์ให้ทำตามขั้นตอนต่อไปนี้:

- Ćń¾ŽĹ·čńdřŧĹ㟊ĹĐŽố¼ Śąŀ¼ňĐęl-ĂţdĹĹł.
- 2. FŮLAŘŽTSTAĽŠÚNLAŇŠU (%ŕŇŤLA DVI-D) ŘŰLAŠZÍÐS (LSI-QŮLI VGA) ŘÚLAŽERŇ®AŇĽJŇŮAŘUSAÚLAŠZÓ%LÄŮTSTALDŘÁŽTSTALDŘÁŽTSTAL PŘETSTALDŘÁŽTSTALŠŽĽŠTATTI Z ZŮLAŠTSTALDŘÁŽTSTALDŘÁŽTSTALDŘÁŽTSTALDŘÁŽTSTALDŘÁŽTSTALDŘÁŽTSTALDŘÁŽTSTALDŘÁŽTSTAL PŘETSTALDŘAŽTSTALTSTALDŘAŽTSTALDŘAŽTSTALDŘÁŽTSTALDŘAŽTSTALDŘAŽTSTALDŘÁŽTSTALDŘÁŽTSTALDŘÁŽTSTALDŘÁŽTSTALDŘÁŽTSTA

การเชื่อมต่อสายเคเบิล VGA สีน้ำเงิน

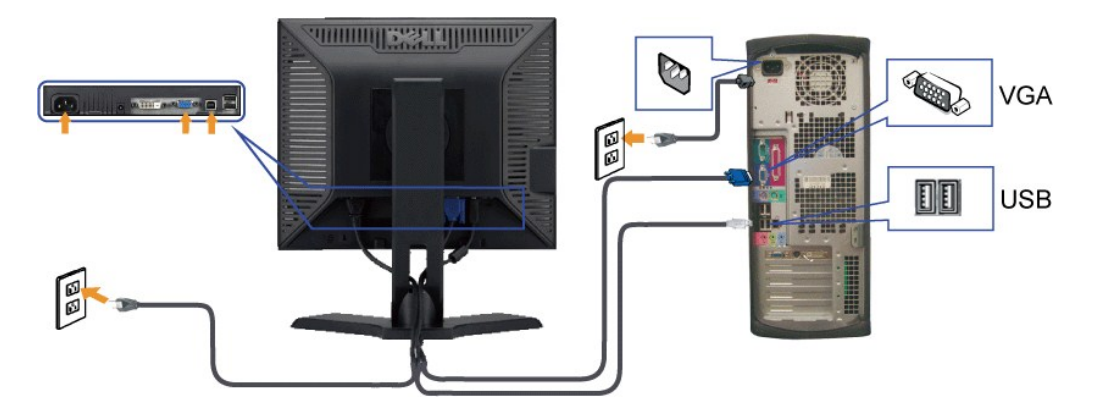

### การเชื่อมต่อสายเคเบิล DVI สีขาว

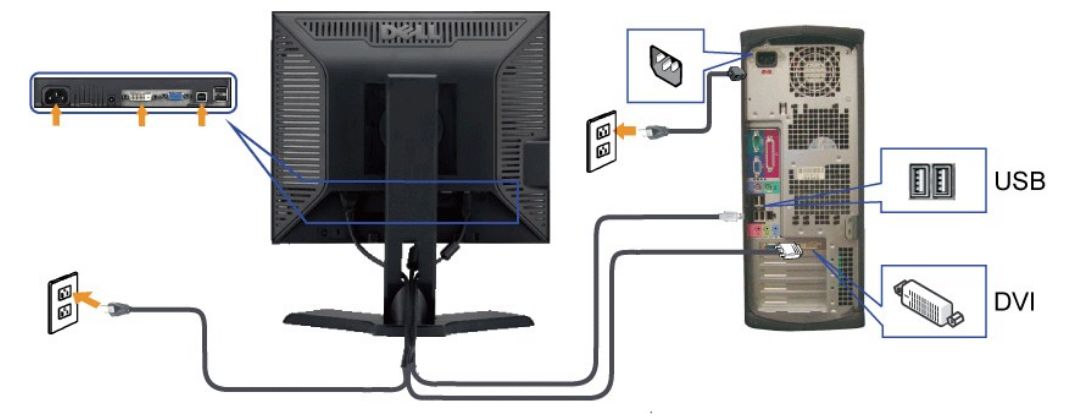

🌌 หมายเหตุ : รูปภาพกราพีกใช้สำหรับเป็นภาพประกอบเท่านั้น ภาพที่ปรากฏจากคอมพิวเตอร์อาจแตกต่างกันออกไปได้

หลังจากที่คุณทำการเชื่อมต่อสายเคเบิล VGA/DVI เรียบร้อยแล้ว

1. 2.

เสียบสายไฟของคอมพิวเตอร์และจอภาพเข้ากับปล็กไฟใกล์ๆ เปิดจอภาพและเครื่องคอมพิวเตอร์ ยั¥นี่|ได้รู้ไป2ิดี/45ี่ซุ/ผปิได้ElAZ้dI-dปี#ลัคท์%Flป๊ปิศัตป์ใช้ธุร์ไปรู้รัสู่ไฮ่ไฮ้¥ป์|ได้เร็ตุ%Dิได้]ไป้ได้ผู้ผู้ผู้มี<u>#ลัร์มีปุรี้วัฒะ </u>ไห

## การจัดการกับสายเคเบิล

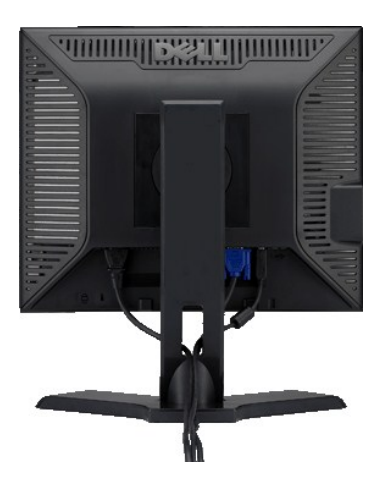

# แถบเสียงที่ต่อกับจอแสดงผล (ตัวเลือก)

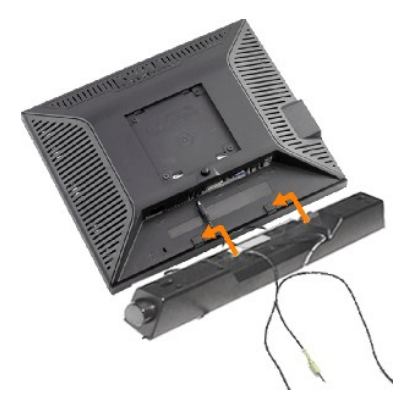

- 1. ¾ŻĬĠſĢĨĕFŕł⁄ŧFLŰÐðŀŀ/ŰĢĔąĐŐĹÐŤĹĨĊĴĔŰFŕł⁄ŧFLŰÐ Soundbar ŝł⁄ĂðŀŀŚĢŎĔQĘŰŀĘĹĐFLſĴĔŰFäÐLĢŶŰĐĕŇŶġĹĐŷŮŶŀ/ŰĢţŮĐĞĹĐĔąĿĐŹĹĨĊ
- řąŐĽŞ Soundbar ţĆğiĐÞŰ ĂðŞälğu ĐřŠŰ ğŇ
- 3 ĭýŐůĹ-FůĹ Soundbar řŠŰl·łĿşýůĹĐřęŇĂşlălŚęţđ DC
- $\Delta$  ข้อสังเกต: LĂŮIŢÝŰLSLŐĆĂ¼ŹĹŐŮŞŞĹĬŤŠŚŰĊĬŔĞĢŦĘŇĂĐŠĹĐĨ¾z

# การนำขาตั้งออก

ĚąLÐðHollÐŚcĐðĹŚę¾DćąąDşŞcŰIŞőŮ ĚăŐĹĬşHắĹĐŚąŰďŢĚŰI¾ĆŐŮĞĹ¾ LCD ŚąťðLştdŰðHŞLŰŞŞZIŠIFLŰDĹĹ

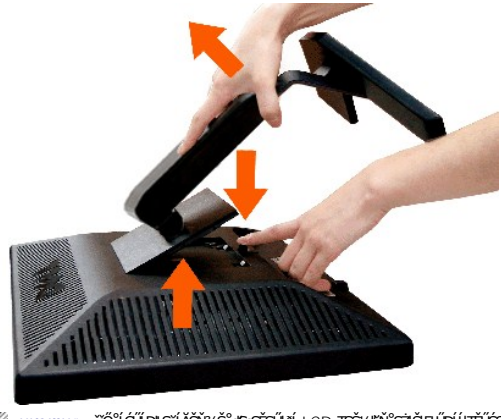

- 💋 หมายเหตุ : ซีວີໃຕ້ມີໄອຊີລັອັທິຈຣີພີຣູຣອັອປິສ໌ LCD Tรูรัฟฮูฟัรูฮิลิศมียนียุไฮอีรบิวิชนิส์ร์สุ4ย์สุปย์ได้จรูรอีวีรูซชังไฮ่ปห
- 🜠 หมายเหตุ: ອີເອັສສ໌ຜັງນິ່າເອັມີປະຊັສເມັດຈີນຊຶ່ງເມລິ່ງເວັ້າມີອີດເມື່ອຍາຍັນ USFF 780/OptiPlex™ SFF 980 AIO ເສັສ/ສ່າງໃຫ້ນິດີມີສາ/ສແມັລໄດ ອີເອັສຊີມົຊສົ່ງຊາສາ/ສແມັ

łąlstó ĂLĐĚŞŰ lei ăşl-

#### łąLstĆĂLĐĚŞŰlęlăsL-

### การแก้ไขปัญหา

คู่มือผู้ใช้จอแสดงผลแบบแบน Dell™ P170S/P190S

- Hăğ¾ęĹş¾ŰdĂFLdălşş
- ălţşdńřŽăl·lĚźęl·řĚFŐ I·ĂŢŞ
- <u>á-</u> <u>á-</u> <u>ň</u>
- ÓĿ–ĚŀřÝčł/čąńƝĿ¼³ź
- Ó<u>–</u>ĚiňŇůĂdíl<u>s</u> USB
- ItāŚłŰţŠĆĿ–Ěŀ Dell™ Soundbar (ĕŰĨŧĨ¥ЯĽ£9¥Ű)

10 10075553 : LÚSÖŇŮŽŐ¼ďľáňů¾ŻľŠÝSIČJŘÍJ¾ĽJŠĘŮŇŰ JĚŰùŕġĿFŕFI• ŽZIŚSSEŻIŘŐŮĹŽďI-ĆąĹ¾ LĂ

#### การทดสอบด้วยตัวระบบ

ġĊęŵŧŎĸġĬĿĨŎŴŴŻĨŎĸĸġŧĔŗŀŀĬġĨŵţġŧĿſŀſĿĬŎĬĊŎĸŀġŀŧŎĔŧġŎġſŨġĊġŵŀŎġĬŨġĊġŵĐġĬĹŀŎĬĬŎĬĔŀŀţĔĨŎĹţŮĞŨŀġĊġŵĿġĬĹĿŎďŀĿĬĹŀŢĹĨĹŊĎĔŀŀţŚĘŨďŚŦŮĔŢŰŀ ġĬĂĿĐŐŴĬĂŶŮŢĔĬĨĿġŀŧġĨĸġŧġŧĿſĬĹĔŚŴĬijġĬĊĔIJĹŢĔĬŨĹĊĨŴĹ

Ó?%ŽZŐŰĿŎĽŎſĦĹŻŚĘĹŚę%ĿĊĘĨĿŹØ%
 %ňDęłĂŻŤġrądħ%ŃŚĹĹŀŀŀŀ%ŰţŚĘŁĿŎŚĿĎŹĿŎſďFĹŻź?ĊĴUĊŰţĔŰŚŞŨŢĿĊŰţŶţĊſŚţŎġŶĸęĹġĿĿdŤĿĹĂŮŀDŤĚŀŀţŢĔŰĞĹ%ęłĂŽŤġrąĹŚţĄŨĹ (ŠĽŀĔĨţĄŨĹ) ĹĹŀŀŀ%ŰţŚĔąĿĿĎŚĹĿŎſďFĹĹŹ
 Ó?%dĺŚę%ŁĊą
 Ó?%dĺŚę%ŁĊą

්කුඩ්ඩණට්ද 'Dell™ - Self Test Feature Check' ŽdãðIrČäl∔ንรรĔŞŰŀðĹ (ක්ට්ර්ක්ඩන්ණය) GŰiðlŚe%Abátůał-HáĞrãdð8454.—H%1&%Ű ŚątöżDłŞĹĂŮĐĞŔŀrŰLDŢŠŠ%tβŇůLĂŔŮŢŞ šĚ-¾llǎg¾elsFldfĹD tdrčiŕdĺžt LED ďrÓĴęŇŠŇďSĺælgŠŲŰŠrŰJlæd.—H%tŠÚġŇůrŽŰlæŮĐŦŰrJŚsġŢŇĠġĔŚ'nĎġŇĠ⋞ĸ₽%ŰŞąŨðæſaŽŰJSĆIsŠĔJŰdĺĂŮDŦŰrŠŰĹD

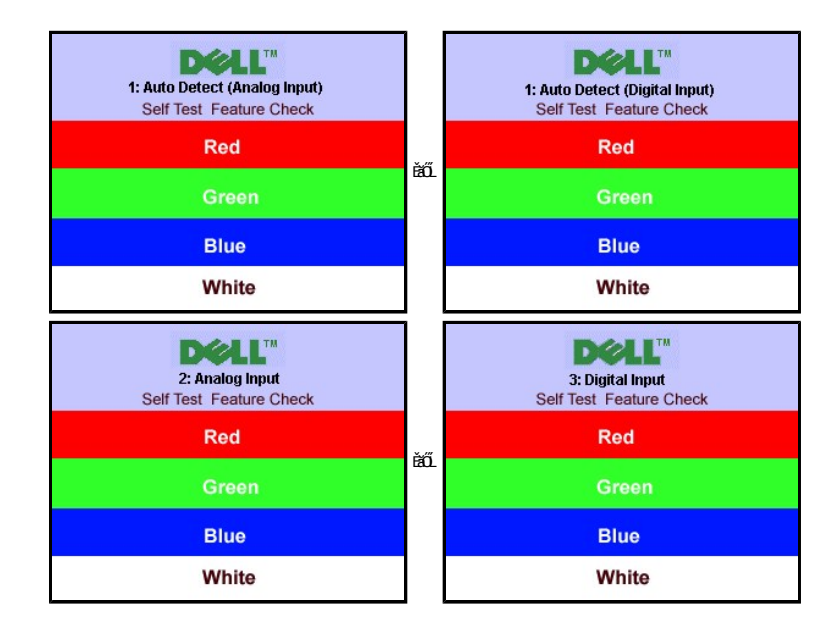

Óŕ%álŚę%D蹊ĺDŽő% ŚąłYóŮĹ-FŮLęlĂřŽişŕądň¾ŇŚLŢĚŮðŀĘJĽĘŸÓŕ%ġĽŰDŽĹ-ťrďďf LázŚąłĺŚę%D蹊ĺDŽő%

#### ระบบวิเคราะห์สาเหตุภายใน

💋 หมายเหตุ: Z้ő¼ฮ้ได้ว่า¾ฮ้รูสกำรัสไร้รูฮุรัสรีอีได้ฦรูรูฟบ็รนี้ห้อื่นได้ไ.ลูฮูลีสกำผังรี่มีปริสุฮิโ ได้ได้ริมีรูร์รั¾ฮังสุร์ผูปสัรไสฮีรูร

dhíľŇřCh³¼älszdhřžál lĚzel řĚŦŐ I ĂŢŞ:

- Fädae(sdů) ເຮັ້ຽບ້າຍໄຊ(ປ)% (ເບີທີ່ໄດ້ດີຮູຮຮ້ອນີ້ d.)
   GL%ejÅdň%níší Libh%ní) Sčala Staží čála (Liča) (Liča) (

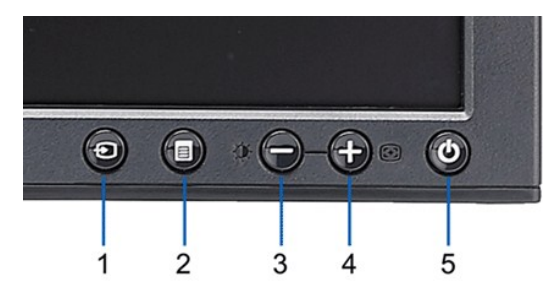

- FădăęlşĔŞŰ ðĺ ičŐůĹĚ ęńůĐóń¾ĆFńĹĂŮ ĐąlĺĹŇĂ¾

- 1
   1
   4
   4
   (μ 4) รูรัฐมิมไรรับไปซัยเป็อสู่มีปรีมีได้ยี่มีได้สู่ให้รู้มีปรูส์รัฐยิ
   5
   1
   4
   4
   (μ 4) รูรัฐมิมไรร์บไปซัยเป็อสู่มีประมีสู่
   5
   5
   1
   1
   1
   1
   1
   1
   1
   1
   1
   1
   1
   1
   1
   1
   1
   1
   1
   1
   1
   1
   1
   1
   1
   1
   1
   1
   1
   1
   1
   1
   1
   1
   1
   1
   1
   1
   1
   1
   1
   1
   1
   1
   1
   1
   1
   1
   1
   1
   1
   1
   1
   1
   1
   1
   1
   1
   1
   1
   1
   1
   1
   1
   1
   1
   1
   1
   1
   1
   1
   1
   1
   1
   1
   1
   1
   1
   1
   1
   1
   1
   1
   1
   1
   1
   1
   1
   1
   1
   1
   1
   1
   1
   1
   1
   1
   1
   1
   1
   1
   1
   1
   1
   1
   1
   1
   1
   1
   1
   1
   1
   1
   1
   1
   1
   1
   1
   1</

 $\label{eq:harder} \ensuremath{\texttt{Harder}} \ensuremath{\texttt{Harder}} \e$ 

#### ข้อความคำเตือน OSD

ezi Hayacula osd jeling <u>Šúlžah Főlşšíð Osd</u>

### ปัญหาทั่วไป

#### FlälЊŰÐaůlÐŚę¾ÐÓL—ĚğlůdtſġŇůčşşůĹĂŚaťdhiŇlăŚlŰţŠ

| ปัญหาทั่วไป                                      | สิ่งที่พบ                                                                                                    |                                                                                                    |
|--------------------------------------------------|----------------------------------------------------------------------------------------------------|----------------------------------------------------------------------------------------------------|
| LED ູ່ບໍ່ມູນີ້ຍົຣ໌ຢູ່ນັ້ຍ/ບໍ່ອີ່ມີເຊິ່ງຊື່ຍີ່ເອົ | <sup>−</sup> ŀčţ•ůĆăH¹                                                                                          | <ol> <li>ສະຫຼະຄັນຈິງສະຫຼັງສະຫຼັງສະຫ<br/>ກາງ ສະຫຼັງສະຫຼັງສະຫຼັງສະຫຼັງສະຫຼັງສະຫຼາງສະຫຼັງສະຫຼັງສະຫຼັງສະຫຼັງສະຫຼັງສະຫຼັງສະຫຼັງສະຫຼັງສະຫຼັງສະຫຼັງສະຫຼັງສະຫຼັງສ<br/>ສະຫຼັງສະຫຼັງສະຫຼັງສະຫຼັງສະຫຼັງສະຫຼັງສະຫຼັງສະຫຼັງສະຫຼັງສະຫຼັງສະຫຼັງສະຫຼັງສະຫຼັງສະຫຼັງສະຫຼັງສະຫຼັງສະຫຼັງສະຫຼັງສະຫ<br/></li></ol>                                                                  |
| LED ອຸຟີຍ໌ຣ໌ຢູ່ທີ່%ໍາຢູ່ເຫຼິງຢີຍຸ                | ີ ໄດ້ເປັນກະຊຸຊຸດເຊັ່ນ ເຊິ່ງ ເຊິ່ງ ເຊິ່ງ ເຊິ່ງ ເຊິ່ງ ເຊິ່ງ ເຊິ່ງ ເຊິ່ງ ເຊິ່ງ ເຊິ່ງ ເຊິ່ງ ເຊິ່ງ ເຊິ່ງ ເຊິ່ງ ເຊິ່ງ | <ol> <li>າັບຳນໍ້ zdl-ອຸປໃນອົຣຊ່ຊັ່ນໄ-2້າ/3-8% ບໍ່ມີສໍ OSD</li> <li>ຫຼັວໃນສະຮັບຊື່ອູໄລນີ້ໄດ້ອີດເຊັ່ນ ເຊິ່ງ ເຊິ່ງ</li></ol>                         |
| ີ່ ໄດ້ເບິ <i>່ງໄ34</i> ກັອ5                      | ŠĹ⊊¯ŀčţŀůŽ·ýĿ¾Śąľ <sup>™</sup> ŀčęůŀĂţĆ·ŀ                                                                       | 1 ඉවස්වෙයුණැඩ්පෙදිපේන්ධයේ OSD<br>1 රිස්මේ කියන්ත කරන්නේ කරන්නේ කරන්නේ කරන්නේ (<br>1 රිස්මේ කරන්නේ කරන්නේ කරන්නේ කරන්නේ (<br>1 අධ්න්ඩයේ ට්රාද්ධානීරටද්ධානී වෙන්නේ කරන්නේ<br>1 අධ්න්ඩයේ ට්රාද්ධානී වර්ගේ කරන්නේ කරන්නේ (<br>1 අධ්න්ඩයේ ට්රාද්ධානී කරන්නේ (<br>1 අධ්න්ඩයේ (<br>1 කරන්නේ කරන්නේ (<br>1 කරන්නේ කරන්නේ (<br>1 කරන්නේ කරන්නේ (<br>1 කරන්නේ කරන්නේ (<br>1 කරන්නේ (<br>1 කරන්නේ (<br>1 කරන්නේ (<br>1 කරන්නේ (<br>1 කරන්නේ (<br>1 කරන්නේ (<br>1 කරන්නේ (<br>1 කරන්නේ (<br>1 කරන්නේ (<br>1 කරන්නේ (<br>1 කරන්නේ (<br>1 කරන්නේ (<br>1 කරන්නේ (<br>1 කරන්නේ (<br>1 කරන්නේ (<br>1 කරන්නේ (<br>1 කරන්නේ (<br>1 කරන්නේ (<br>1 කරන්නේ (<br>1 ක්ෂීන්නේ (<br>1 ක්ෂීන්නේ (<br>1 ක්ෂීන්න්නේ (<br>1 ක්ෂීන්නේ (<br>1 ක්ෂීන්න්න්නේ (<br>1 ක්ෂීන්න්නේ (<br>1 ක්ෂීන්නේ (<br>1 ක්ෂීන්න්න්නේ (<br>1 ක්ෂීන්න්න්නේ (<br>1 ක්ෂීන්නේ (<br>1 ක්ෂීන්න්න්නේ (<br>1 ක්ෂීන්න්න්න්නේ (<br>1 ක්ෂීන්න්න්නේ (<br>1 ක්ෂීන්න්න්න්න්න්න්න්න්න්න්න්න්න්න්න්න්න්න |
| ດ້%ໃຫ້ສຸມີຮູ <del>່ສູ</del> ນມີຮູ້ອັ             | ☐ දේා ů F a D Śą lę ĉi ĂţĆ ł řą Ů ŞŰĹĂ                                                                          | <ol> <li></li></ol>                                                                                                    |
| ĨŶŮ%qŇĔĂţĆ                                       | ŢŞðĹ LCD Ň∰4                                                                                                    | 1 (済線理行系統計算が消費           1 (済線理行系統計算           1 動産         動産           1 動産         防           1 行行%         対告           1 行行%         対告           1 行行%         対告           1 行行%         対告           1 行行%         対告           1 行行%         対告           1 行行%         対告           1 行行%         対告           1 行行%         対告                                                                                                    |
| ið æð dið                                        | ŢŞðĹ LCD ŇŒ%¢ÛÐ                                                                                                 | <ol> <li>(前%和許約25日均衡]</li> <li>(前%和許約25日)</li> <li>(前%和許約25日)</li> <li>(前%和許約25日)</li> <li>(前%和許約25日)</li> <li>(前%和許約25日)</li> </ol>                                                                                                    |
| ÓĚlŽdl-ędůlĐ                                     | ðledil Diff Státáð Lő% k                                                                                        | <ol> <li>ตั้งค่าจอภาพใหม่ให้เป็นค่าที่ตั้งจากโรงงาน</li> <li>ทำการปรับโดยอัดโนมัติด้วย OSD</li> <li>ปรับแต่งความสว่างและความคมขัดด้วย OSD</li> </ol>                                                                                                    |
| quĘ%ľ7čĚŞŰŀðĹćń¾quƼŀţĆ                           | ŢġŗůĹĂŔůfăDląĐĚŞŰŀðĹ                                                                                            | <ol> <li>ตั้งค่าจอภาพใหม่ให้เป็นค่าที่ดังจากโรงงาน</li> <li>ทำการปรับโดยอัดโนมิติด้วย OSD</li> <li>ปรับแต่งความสว่างและความคมขัดด้วย OSD</li> </ol>                                                                                                    |

| ¥μఀౢఀౢౢౢౢౢౢౢౢౢౢౢౢౢౢౢౢౢౢౢౢౢౢౢౢౢౢౢౢౢౢౢౢౢౢ              | ທັຮິງຈຳບໍ່ຮັດມີສຸ່ມັສຸບັງຕີຂອງທີ່ເຊິ່ງໃຫ້.     | <ol> <li>ตั้งค่าจอภาพใหม่ให้เป็นค่าที่ดังจากโรงงาน</li> <li>ทำการปรับโดยอัดโนมัติด้วย OSD</li> <li>ปรับการควบคุมเฟลและมาพิกาพิกเซลโดยใช้ฟังก์ชั่น C</li> <li>ได้สมิตสบดอบอรจาเข้ะรู้มอกเข้ะมีประกูบมิเดตสบดอร์ฟั.</li> <li>ตรวจสอบ pin ในสายเคเบิลว่ามีการทักหรืองอหรือไม่</li> </ol>                                                                                                    |
|------------------------------------------------------|------------------------------------------------|----------------------------------------------------------------------------------------------------|
| ŽdI-ęĹ¾ŽąŰĹЊĹÐŽdI-řäŮdli¥ğŹŀÐIŞ                      | ĔŞŰŧĹĞŔĕġdŞĔăŐĹďħĴŧŊĊŀ                         | <ol> <li>ตั้งค่าจอภาพใหม่ให้เป็นค่าที่ตั้งจากโรงงาน</li> <li>ทำการปรับโดยอัตโนบัติด้วย OSD</li> <li>ปรับการควบคุมเฟสและนาพึกทาพิกเซลโดยใช้พังก์ชั่น OS</li> <li>ปสุณปิตรณครบรอทเช็ดรู้ออกใช้เสียงไรกูมโนตรสรบครบัส<br/><ul> <li>ต่างการควบคุมเฟสและนาพึกทรับเซลโดยใช้พังก์ชั่น OS</li> <li>ปริณปิตรณครบรอทเช็ดรู้ออกใช้เสียงไรกูมโนตรสรบครบัส<br/><ul> <li>ต่างการควบคุมเพื่อง</li> <li>ต่างการควบคุมเพื่อง</li> <li>เป็ดเครื่องคอมพิวเตอร์ใน safe mode</li> </ul> </li> </ul></li></ol> |
| Žď-Ćąĺ¾ LĂ                                           | <b>අඩ¥ŕfĚŮ</b> ŞŽdIŞŤĔŐĬµJýŮF                  | 1 หัวมทำการแก้ไขใดๆทั้งสิ้น<br>1 ดิดต่อ Dell ทันที                                                                                                    |
| łălŚęţdFń¾ť ¾Lsť                                     | ົດ້ວິນ power ອີ່ມີມີອີກີ່ໃ                     | <ol> <li>คระธบใหม่ไว่ทำเชิ่มสาวีมีระนวะอาทะภอบใจอย์เรอร์สีข้อมีที่ขึ้น</li> <li>ตั้งค่าจอภาพใหม่ให้เป็นค่าที่ตั้งจากโรงงาน</li> <li>ให้สมัตรบคระรอกเรื่องสุ่งอาที่สีข้าวกูปใหครรบครมีสมัต</li> </ol>                                                                                                    |
| ţûřěň                                                | ăźĊĨţċůŇęŇ                                     | <ol> <li>ทำการตรวจสอบจอภาพด้วยคุณสมบัติทดสอบตนเอง</li> <li>ตระยุปโตไม่ท่าขึ้นสายีโต้ธะน่วะอาทงับอยในอยู่สองได้แล้ะที่ดีไม่</li> <li>ดรวจสอบ pin ในสายเคเบิลว่ามีการหักหรืองอหรือไม่</li> </ol>                                                                                                    |
| ĆäŀĸĭÐŀŪġŇůĭħ'n¾ðŀŪġŇũťŽĂŚę%DşŞðĹĹŞńĭ¥ĹźźſĊŮŞĭdąŀŞŀŞ | ŤĐŀðŀÐťðiŀĨ löğŇŮřŽĂĞŔŀŚę%ĐĆäŀł×şŞðĹ           | <ol> <li>ເວັຊາໃຊ້ຮູບູ້ເວັບິຣູ " 20 ຢູ່ໃຫ້ມີກໍ່ເປັນໃຫ້ເປັນເຊິ່ມເຮັ້ນ."</li> <li>ເວັຊະຊັນິເ-R/G/B Š L Đ " 20 ຢູ່ໃຫ້ມີນໍເປັນເຊິ່ມເຮັ້ນ."</li> </ol>                                                                                                    |
|                                                      | ਰਿਮਿਰ੍ਹਿ(ਤੁਰਮ∓ਿਲ੍ਹੇŇůćਡੀ+ਾ\$nů£੯ਟੀਮਾ\$5ਵੱ5ŰlðĹ | <ol> <li>ใช้คุณสมบัติการจิตการกามหลังหน เชื่อปัจจอภาพพุกคัชนี้อไม่ได้ใช้เขาม</li> <li>อีกวิธีหนึ่งคือ ใช้สกรันเขาฟเวอร์ที่มีการเปลี่ยนแปลงดลอดเวลา</li> </ol>                                                                                                    |

# ปัญหาเฉพาะผลิตภัณ*ฑ์*

| ปัญหาทั่วไป                                                                                                    | สิ่งที่พบ                                                                                                    | วิธีการแก้ไข                                                                                                    |
|----------------------------------------------------------------------------------------------------|----------------------------------------------------------------------------------------------------|----------------------------------------------------------------------------------------------------|
|                                                                                                    |                                                                                                    |                                                                                                    |
| <b>ເຊີ່ສະເ</b> ີດເຊີຍແມ່ສິນຊັງນີ້ເວັດຜູ້ນີ້ມີຊີ່ຊີຍແມ່ນເຊື່ອງ ເຊັ່ນ ເຊື່ອງ ເຊັ່ນ ເຊື່ອງ ເຊັ່ນ ເຊັ່ນ ເ | OSD ţ•ůĆăl+¹ŢŞðĹ                                                                                                    | 1 ບໍ່ຄື%ອຸກົຣ/ຂັ້ມປີລໍຊົມບີລິ.%ດໍລຸມມີມີຮູ້ສຸຍັບັ້ອດຊົມມີກູ້ຣັບຮູ້ສູ່ບໍ່ຄື%ອຸກົຣ/ຂັ້ມປີລ.                                                                                                    |
| No Input Signal <b>ເຊົາກໍດີນີ້ເຕັບົງຈົບໃຊ້ເວັ້ນຂໍ້ຊັ່ຊັ່</b> ອັ                                                                                                    | ູ່ປະທຳ√ັ່າ<ັ, t d LED ກໍບໍ່ມີອຸຟາ້ຮັ່ນຂໍ້ຜູ້ກໍ່ດີບໍ່ໄຢ% "+", "-" ເຮັດີໄດ້ນຳ<br>"ທີ່ສົ່າ" ອັບິໄ2້d1• "ເປີນ້າຍຼະ———————————————————————————————————— | 1 સમ્ <del>લુક્સિટ ન</del> ાઢબેસ્લાના દાર્શના મુદ્દા પ્રદેશના પ્રતિવર્ણના સ્ટ્રાપ્ય છે.<br>1 Fadai sch નોસ્ટ્સિટની નોસ્ટ્સિટની ના બંધે બેસે બેસે કરી છે. બેસે બેસે કરી છે. બેસે કરી છે. બેસે કરી છે.<br>1 કેસ્ટ્રી સંપત્તિ સંસંસર્વે પ્રેલે બેસે કરી છે. બેસે કરી છે. બેસે કરી છે. બેસે કરી છે. બેસે કરી છે. બેસે કરી છે<br>1 કેસ્ટ્રી સંપત્તિ સંસંસર્વે પ્રેલે બેસે કરી છે. બેસે કરી છે. બેસે કરી છે. બેસે કરી છે. બેસે કરી છે. બેસે કરી છે. |
| ðĹヿĕŇヿġůŧĐŀĚŞŰŀðĹ                                                                                                    | ҄ヿ <sub></sub> ѽӵ҈ӷ҅҅Ů҅-Ѯdӏ-ҿҟ҈ѲӖӑӦĹѮdӏ-ŀdŰŀЊĹĐĔŞŰŀðĹ                                                                                              |                                                                                                    |

# ปัญหาเกี่ยวกับ USB

| อาการเฉพาะ                                                | ปัญหาที่คุณพบ                                            | ทางแก้ปัญหาที่อาจช่วยได้                                                                                                    |
|-----------------------------------------------------------|----------------------------------------------------------|----------------------------------------------------------------------------------------------------|
| ĹńŞřŧĹźźơ⊅ USB ţůğŻŀÐŀŞ                                   | ίἄἀϐ₩æᢪůῶἀĐ USB ţůğἀĐΙŞ                                  | <ol> <li>Fadajsulai Sevacašužović (valiku)</li> <li>Kou - Fudajsulai Sevacašužović (valiku)</li> <li>Kou - Fudajsu - Kou - Ko</li></ol> |
| ໄດ້ຮູ້ທີ່ໄຂ້ຊັ່ນັດ USB 2.0 ຊັ່ນໃສ່ມີຜູ້ຄອງປີຍາຊູທູ່ຜູ້ນີ້ | ίδĠä%æΐఀౘఀdÐ USB 2.0 Ždf-äŮdefÐgžÐI9ş%ŰýŰfĚdŐlçůgžÐIşfąĂ | <ul> <li>1 Fadael.softižL:vidfeLätšLDŽö/Ae+läGTyÜ USB 2.0 8/AÜ</li> <li>1 ŘGŠ4SŠtátbyÖLfČLUSB 2.0 s,ŠŽL-čidfeLätšLDŽö/A</li> <li>1 ŘÓČLefČLAŘUČGEŘNYČADŽL-vidfeLätšLDŽö/AJEČ</li> <li>1 ŘÓČLefČLAČBAVAŠČLAČDUSB JĚ-ů (ŠLÚFČLAVGS4FŘV)</li> </ul>                                                                                                    |

# การแก้ไขปัญหา Dell™ Soundbar (เลือกติดตั้งได้)

| ปัญหาทั่วไป                                  | สิ่งที่พบ                                                                                                    | :                                                                                                    |
|----------------------------------------------|----------------------------------------------------------------------------------------------------|----------------------------------------------------------------------------------------------------|
| ţů-ŇřęŇĂĐĹĹŀŀ                                | ູ້ ບໍ <b>້ເ</b> ນັ້ນສິຣ໌ສູໝໍຣີບິເອຣ໌ພໍ Soundbar ເ <del>ດີ</del> ໝໍຣ໌ສູ <b>ນຢາສິງໄປເຮົາ</b> ປະຊຸ<br>(F <b>ເມສີນເຈັ້ນຕົນໃນສິຣ໌ຊະສົນຈັນ</b> ນີ້ ເຕີຍໃນເອກັນເຊິ່ງ<br>P170S/P190S) | <ol> <li>         Ě         Č         Č</li></ol> |
| ŢŮŇĨĘĬĬĂĐĹĹŀŀ                                | Ě ŀł Sound Bar ŇyddŰřŠŰŀĆôůŚę¾ĐŀĕğŹŀÐŀŞðlğŹŀ<br>ÐIŞ                                                                                                    | <ol> <li>ເອັບັຊ໌ດູບູລູກໍຂັງຈາດ</li></ol>                                                                                                    |
| ĨŧġŴĐŇĬŹďŽą¾ŽžąČŨĹŞ                          |                                                                                                    | <ol> <li>53.% ຕໍ່ເປັນໃ% ວັດປັງ% ສັດເມື່ອ Soundbar ແຕ່ບັງນັ້ນ</li> <li>Fathight Chita</li></ol>                                                                                                    |
| ięi¥ĐŇΖdrŽą%iŽąĴŬ.5                          |                                                                                                    | <ol> <li>5.33/ຊາບິຍາທິ/ເວັ່ຟຍາງ/ສະດັບປີ Soundbar ໄຊກໍບົງກຸບັ</li> <li>ເຮັບສູ່ຊາມີເຊ່າເຊິ່ງ</li></ol>                                                                                                    |
| ົາສູ່ນີ້ຍັວງັນໃມ່ມີເ <sub>ບື້</sub> ະ‰ັດສູເລ | ້ řęŇĂÐĹĹŀŀðŀł Soundbar ¾ມິຊູຈິຜນິຊັ່ງຈົນຫຼີໃຊມົດ                                                                                                    | <ol> <li>5.33/ຄູບໍ່ມີທີ່/k.5dD]%25ເປີຍ</li> <li>5.33/ຄູບໍ່ມີທີ/k.5dD]%25ເປີຍ</li> <li>1.8554512(4)</li></ol>                                                                                                    |
| ių̃V̈́́́́́́́́́́́́́́́́́́́́́́́́́́́́́́́́́́́́    | ŽÛĊźńł%ŧęVĂDFZÛłłSyĆ                                                                                                    | <ol> <li>Š33%ອຳນີາໃຈ້</li> <li>Š33%ອຳນີາໃຈ້</li> <li>Č55</li> <li>Coundbar ເອົາເປັນ</li> <li>Coundbar ເອົາເປັນ</li> <li>Coundbar ເອົາເປັນ</li> <li>ເອົາເອົາເອົາເອົາເອົາເອົາເອົາເອົາເອົາເອົາ</li></ol>                                                                                                    |